# BIZ ONF 会畅通讯

# 会畅智云用户手册

V1.0

#### 目录

| 1 | 产品分 | 个绍5                    |
|---|-----|------------------------|
| 2 | 客户站 | 端下载与安装5                |
|   | 2.1 | 客户端下载5                 |
|   | 2.2 | 客户端安装6                 |
|   |     | 2.2.1 Windows 桌面客户端安装6 |
|   |     | 2.2.2 MacOS 桌面客户端安装7   |
|   |     | 2.2.3 iOS 客户端安装        |
|   |     | 2.2.4 Android 客户端安装    |
| 3 | 基础设 | 殳置9                    |
|   | 3.1 | 客户端设置9                 |
|   | 3.2 | 客户端登录11                |
|   | 3.3 | 个人设置12                 |
|   |     | 3.3.1 我的资料13           |
|   |     | 3.3.2 我的会议室14          |
|   |     | 3.3.3 我的录制17           |
|   |     | 3.3.4 修改密码             |
|   |     | 3.3.5 设置               |
| 4 | 会前准 | 生备20                   |
|   | 4.1 | 预定会议20                 |
|   | 4.2 | 快速会议                   |

| 4.3   | 加入会议2            | 6 |
|-------|------------------|---|
| 4.4   | 通讯录2             | 7 |
| 4.5   | 浏览器入会2           | 8 |
| 4.6   | 客户端设置            | 0 |
| 5 会中控 | 控制与互动            | 0 |
| 5.1   | 视频               | 0 |
| 5.2   | 音频               | 3 |
| 5.3   | 屏幕共享             | 6 |
|       | 5.3.1 PC 客户端屏幕共享 | 6 |
|       | 5.3.2 移动端屏幕共享    | 9 |
| 5.4   | 共享白板4            | 0 |
| 5.5   | 布局4              | 2 |
|       | 5.5.1 布局调整       | 2 |
|       | 5.5.2 最大化屏幕共享    | 5 |
| 5.6   | 录制4              | 6 |
| 5.7   | 会议控制4            | 8 |
| 5.8   | 会议安全4            | 9 |
| 5.9   | 会议互动             | 0 |
|       | 5.9.1 聊天         | 1 |
|       | 5.9.2 APP 应用5    | 1 |
| 5.10  | )会议详情5           | 6 |
| 5.11  | 1 离开会议           | 6 |
| 5.12  | 2 结束会议5          | 7 |
| 5.13  | 3 主持人权限5         | 8 |
| 5.14  | 4 主持人权限转移5       | 9 |
| 6 个人管 | 管理平台5            | 9 |

|     | 6.1 会议日程            | 61 |
|-----|---------------------|----|
|     | 6.2 预约会议            | 62 |
|     | 6.3 通讯录             | 62 |
|     | 6.4 会议报告            | 63 |
|     | 6.5 会议缺省设置          | 64 |
|     | 6.6 云端录制            | 64 |
|     | 6.7 个人设置            | 65 |
|     | 6.8 修改密码            | 66 |
|     | 6.9 偏好设置            | 66 |
|     | 6.10 浏览器快速加入会议      | 67 |
| 7   | 常见问题                | 69 |
|     | 7.1 登录提示"账号或密码错误"   | 69 |
|     | 7.2 提示"会议不存在或者已被取消" | 71 |
|     | 7.3 进入会议后听不到声音      | 71 |
|     | 7.4 会议中画面清晰度下降      | 73 |
| 8 i | 设备配置要求              | 74 |
|     | 8.1 电脑性能要求          | 74 |
|     | 8.2 电脑操作系统          | 74 |
|     | 8.3 手机移动端系统         | 74 |
|     | 8.4 Web 客户端浏览器要求    | 74 |

# 1 产品介绍

会畅智云视频会议平台是基于公有云和混合云为依托的视频会议 SaaS 企业服务产品, 满足对视频会议、Webinar 网络研讨会、互动直播、IM 即时通讯及电话语音入会的云平台 产品。提供共享会议室、专属会议室、共享并发端口多种业务模式的多方通信视频会议服务。 支持开发者所需的 Open API 接口和客户端 SDK 供企业的系统集成和二次开发,为客户 的会议管理系统、OA 系统、企业微信及钉钉提供了集成和对接便利。会畅智云是跨洲际网 络下的视频会议对音视频互动稳定传输的高可靠云端视频会议平台,可满足政府、企业全员 部署下的全球视频会议。用户端覆盖:Android 客户端、iOS 客户端、鸿蒙客户端、Windows 桌面端、Mac 桌面端、UOS 桌面端、麒麟桌面端、小程序客户端、浏览器客户端等全终端。

# 2 客户端下载与安装

### 2.1 客户端下载

下载地址:https://meetingnext.bizvideo.cn/userportal/download?sitesign=bizconfnext

| 下载中心                                                                                                    |
|----------------------------------------------------------------------------------------------------|
| 会畅智云视频会议客户端                                                                                                    |
| ios Android ParmonyOS Windows macOS                                                                              |
| English SLA 使用指南 客服挑批-8000820161<br>Copyright © 2006-2020 Bia/Coof Video All Right Reserved. 991CP备 1103422749-5 |

# 2.2 客户端安装

#### 2.2.1 Windows 桌面客户端安装

Windows PC 桌面端安装,双击下载的应用程序,如图所示:

| 國 会畅智云 安装程序 | -                     |    | × | 💕 会畅智云 安装程序                               | – 🗆 X |
|-------------|-----------------------|----|---|-------------------------------------------|-------|
| Ð           | 欢迎使用 会畅智云 安装向导        |    |   | 日标文件关<br>单击"下一步"安禄到默认文件夫或单击"更改"选择其他位置。    | Ð     |
|             | 安装向导正准备指导您完成安装过程,请船候。 |    |   | 会畅智云 安装位置:                                |       |
|             | 正在计算空间需求              |    |   | C:\Program Files (x86)\Bizconf\BizconfWC\ |       |
|             |                       |    |   | 更改(0)                                     |       |
|             |                       |    |   |                                           |       |
|             |                       |    |   |                                           |       |
|             |                       |    |   |                                           |       |
|             | 上一步(8) 下一步(80         | 取消 |   | 上一步(B) 下一步                                | 00 取消 |

在弹出框点击"安装",将自动安装客户端,如图所示:

| 💕 会畅智云 安装程序 |         |        |        |    |
|-------------|---------|--------|--------|----|
| 正在安装 会畅智云   |         |        |        | Ð  |
| 安装向导正在安装 会畅 | 智云,请稍候。 |        |        |    |
| 状态: 正在复制    | 新文件     |        |        |    |
|             |         |        |        |    |
|             |         |        |        |    |
|             |         |        |        |    |
|             |         | 上一步(B) | 下一步(N) | 取消 |

#### 2.2.2 MacOS 桌面客户端安装

下载后,双击 pkg 文件进行应用程序安装,如图所示:

| •••                                                                      | 🥪 安装会畅智云              | 8 |                                                                             | 👳 安装会畅智云                     | ۵ |
|--------------------------------------------------------------------------|-----------------------|---|-----------------------------------------------------------------------------|------------------------------|---|
|                                                                          | 欢迎使用 "会畅智云" 安装器       |   |                                                                             | 正在安装会畅智云                     |   |
| <ul> <li>介紹</li> <li>目的原卷</li> <li>安装</li> <li>安装</li> <li>演要</li> </ul> | 安装器将引导你完成安装此软件所需要的步覆。 |   | <ul> <li>介绍</li> <li>目的宗卷</li> <li>安装类型</li> <li>安装</li> <li>小浜要</li> </ul> | <b>正在写文件</b><br>剩余安装时间:大约1分钟 | R |

应用安装后,需要在系统设置->隐私与安全性内,手动选择"仍要打开",如图所示:

| 允许以下来源的应用程序                                      | App Store      | 与已知开发者 💲 |
|--------------------------------------------------|----------------|----------|
| 已阻止 "BizconfVC-main-1.0.137.pkg"                 | 以保护 Mac。       | 仍要打开     |
| Apple无法验证 "BizconfVC-main-1.0.137.pk<br>隐私的恶意软件。 | g" 是否包含可能危害 Ma | e安全或泄漏   |
| 这件保险箱                                            |                | 关闭 >     |

#### 2.2.3 iOS 客户端安装

在 APP Store 内搜索"会畅智云",点击"获取"进行在线安装。

| 15:28                                      |                                               | al 🕈 团                        |
|--------------------------------------------|-----------------------------------------------|-------------------------------|
| 搜索                                         | 会畅智云工具                                        |                               |
| ##<br>4+                                   | <b>R</b> R<br>(1)))<br>(1))                   | 开发者                           |
|                                            |                                               |                               |
| 新功能)<br>版本1.0.198<br>优化产品修                 | 复产品中的 bug                                     | 1 周前                          |
| 新功能)<br>版本 1.0.19E<br>优化产品 修<br>预览<br>1325 | 道产品中的 bug<br>#1 * 80<br>②<br>会報覧云             | 1周前<br>1326<br>今              |
| 新功能 》<br>版本1.0.196<br>优化产品 修<br>预览<br>1925 | 2夏产品中的 bug<br>#1▼■<br>②<br>会時智云<br>たλ62<br>29 | 1周前<br>1326<br>② #èites<br>ZH |

#### 2.2.4 Android 客户端安装

Android 系统可访问小米应用商店。搜索"会畅智云"进行下载安装。

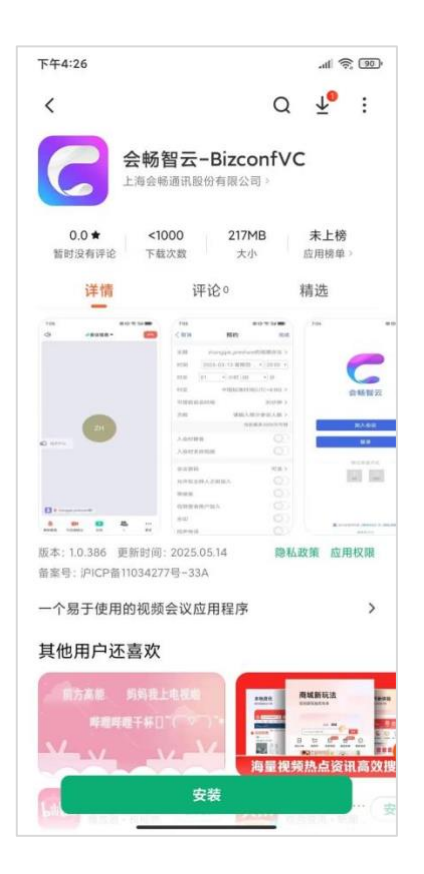

# 3 基础设置

### 3.1 客户端设置

客户端点击 可以进入客户端设置。

| • • •                |                       | 15:46                 | <b>™ ≎ I</b> II     |
|----------------------|-----------------------|-----------------------|---------------------|
| ©                    | _                     |                       | ŝ                   |
| $\sim$               |                       | <b>C</b>              |                     |
| 会畅知                  | 四五                    | 会畅餐                   | P<br>H云             |
| 用户名                  | ~                     | 加入会                   | нX                  |
| 密码                   | 忘记密码                  | 受录                    |                     |
| ☑ 记住密码               | □ 自动登录                |                       |                     |
| 登录                   | ŧ                     | 其他登录                  | 方式                  |
| 加入至                  | <b>注</b> 议            | AD                    | SSO                 |
| 其他登录                 | 表式                    |                       |                     |
| G G                  | G                     |                       |                     |
| AD SS                | D 其他                  |                       |                     |
| ✓ 我已阅读并同意《服务<br>版本号: | 协议》和《隐私政策》<br>1.0.366 | 我已阅读并同意《服务<br>版本号: 1. | 协议》和《隐私政策》<br>0.198 |

PC 客户端

手机客户端

功能介绍:

- 可设置客户端显示语言,当前支持中文和英文两种,选择语言后,客户端会自动重新启动。
- 2. 可勾选"开机自启动",每次进入电脑操作系统后,会自动运行"会畅智云"。
- 服务设置中,可选择客户端接入服务器的地址,客户端默认接入会畅智云公有云。若需 要接入私有云部署地址,请联系企业管理员。
- 4. 在"关于"中,可查看当前客户端版本,可以主动进行更新检查
- 5. 遇到问题需要上传客户端日志,可通过"关于"中"上传日志"进行。
- 6. 可查阅会畅智云 服务协议、隐私政策、版权声明。

| •••    | 设置                     |
|--------|------------------------|
| 》 基本设置 |                        |
| ⟨→服务设置 |                        |
| (j) ¥∓ | <b>会畅智云</b><br>1.0.366 |
|        | 检查更新                   |
|        | 上传日志                   |
|        | 服务协议   隐私政策   版权声明     |

PC 客户端为例

## 3.2 客户端登录

输入用户名和密码进行登录,用户名是由管理员在后台创建,密码由系统自动生成,登录后请主动修改密码,提升使用安全。

| • • •                  |                     | 15:49             | all 🗟 🚺                   |
|------------------------|---------------------|-------------------|---------------------------|
| <b>\$</b>              |                     |                   | 50                        |
| C                      |                     | (                 |                           |
| 会畅智                    | 云                   | 会朝                | 扬智云                       |
| 用户名                    | ~                   | μα.               | 、会议                       |
| 密码                     | 忘记密码                |                   | \$æ                       |
| ☑ 记住密码                 | □ 自动登录              |                   |                           |
| 登录                     |                     | 其他引               | *录方式                      |
| 加入会                    | 议                   | ad AD             | SSO                       |
| 其他登录                   | 方式                  |                   |                           |
| 6                      | G                   |                   |                           |
| AD SSO                 | 其他                  |                   |                           |
| ✓ 我已阅读并同意《服务<br>版本号:1. | 办议》和《隐私政策》<br>0.366 | ✓ 我已阅读并同意《<br>版本号 | 8务协议》和《隐私政策》<br>: 1.0.198 |

PC 客户端

手机客户端

系统默认分配的密码不修改,则每次登录客户端会提示修改"初始密码"。

| •••       |       |        |
|-----------|-------|--------|
| 为了您的账户安全, | 请立即修改 | 文初始密码! |
|           | 忽略    | 立即修改   |
|           |       |        |

# 3.3 个人设置

 PC 客户端点击客户端左上角头像,可以显示个人设置,若需要修改当前用户在会中的 名称,可通过个人设置中我的资料进行修改,如图:

| 1 |                   |      |
|---|-------------------|------|
|   | Amos              | 预定会议 |
|   | bizconfnextbf.biz | -    |
|   | 我的资料              |      |
|   | 我的会议室             |      |
|   | 我的录制              |      |
|   | 修改密码              |      |
|   | 服务协议              |      |
|   | 隐私政策              |      |
|   | 设置                |      |
|   | 注销                |      |
|   | 退出                |      |

2. 手机客户端点击"我的"-->点击头像,可以进入个人设置,如图:

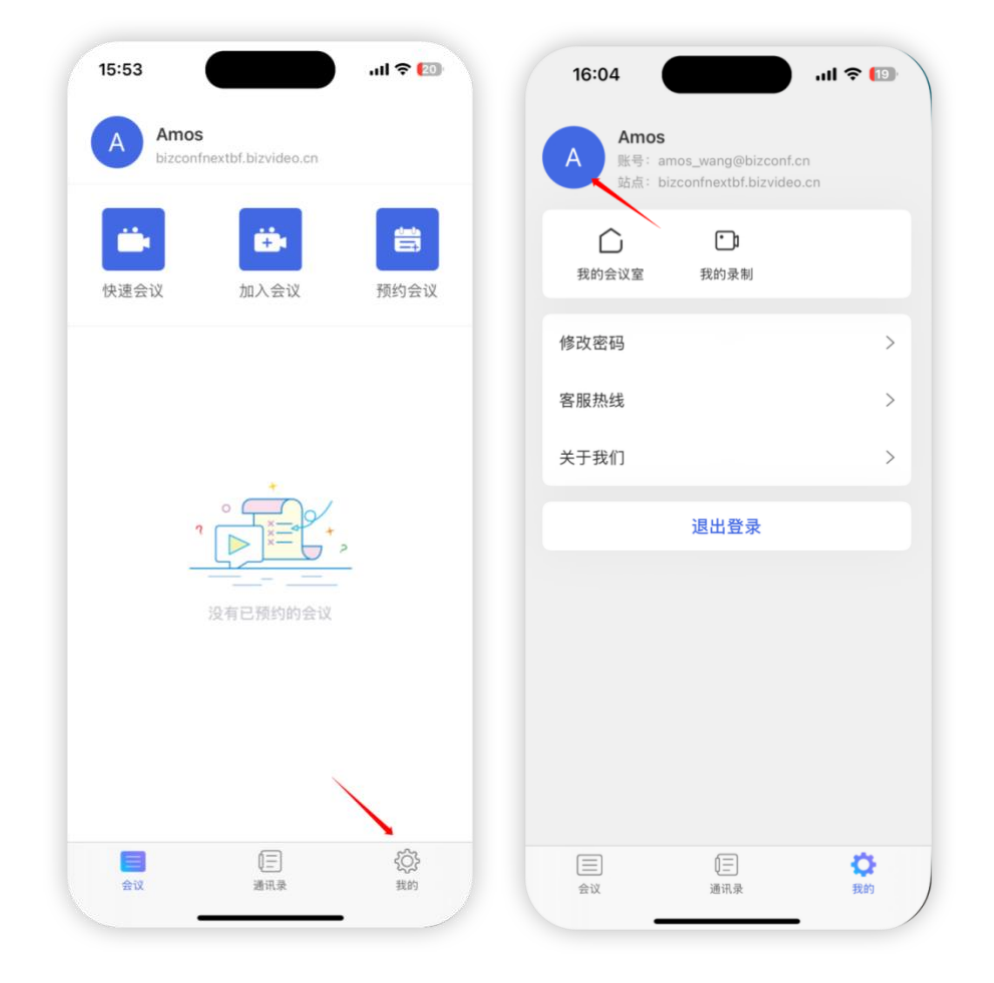

#### 3.3.1 我的资料

可修改参会者在会中显示的姓名,接收通知的邮箱地址。登录名只能由管理员进行变更。

|     | 我的过料                 |    |
|-----|----------------------|----|
| 姓名  | Amos                 | 修改 |
| 邮箱  | amos_wang@bizconf.cn | 修改 |
| 登录名 | amos_wang@bizconf.cn |    |

#### 3.3.2 我的会议室

在通过"我的会议室"绑定个人手机号,以个人手机号作为会议号使用,便于用户记忆, 方便快速邀请他人入会。

|                   |        | Amos<br>账号: amos_wang@bizcon<br>站点: bizconfnextbf.bizvid | if.cn<br>eo.cn |
|-------------------|--------|----------------------------------------------------------|----------------|
|                   |        | ▲ 1000 1000 1000 1000 1000 1000 1000 10                  |                |
| •                 |        | 修改密码                                                     |                |
|                   |        | 客服热线                                                     |                |
| Amos              | 西安会议   | 关于我们                                                     |                |
| bizconfnextbf.biz | JULE K | 退出登录                                                     |                |
| 我的资料              |        |                                                          |                |
| 我的会议室             |        |                                                          |                |
| 我的录制              |        |                                                          |                |
| 修改密码              |        |                                                          |                |
| 服务协议              |        |                                                          |                |
| 隐私政策              |        |                                                          |                |
| 设置                |        |                                                          |                |
| 注销                |        |                                                          | 10             |
| 退出                |        | 会议 通讯录                                                   | 我的             |

PC 客户端

手机客户端

首次使用"我的会议室"或没有绑定个人会议号,则会提示引导绑定个人会议号。

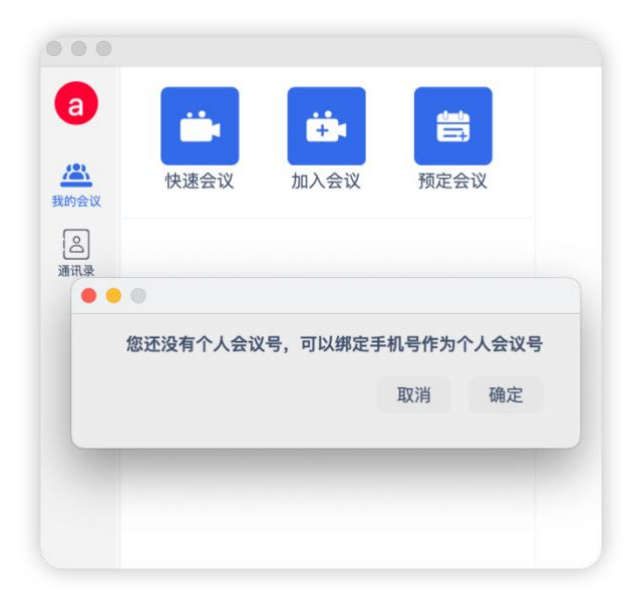

输入个人手机号,并通过短信验证,即可完成个人会议号绑定手机号。

| ••• |     |     |  |
|-----|-----|-----|--|
|     | 绑定于 | 戶机号 |  |
| 手机号 |     |     |  |
| 验证码 |     | 获取  |  |
|     | 确定  | 取消  |  |

完成手机号绑定后,可进入"我的会议室"进行配置,配置对用户未来发起的全部"快速会议" 有效。

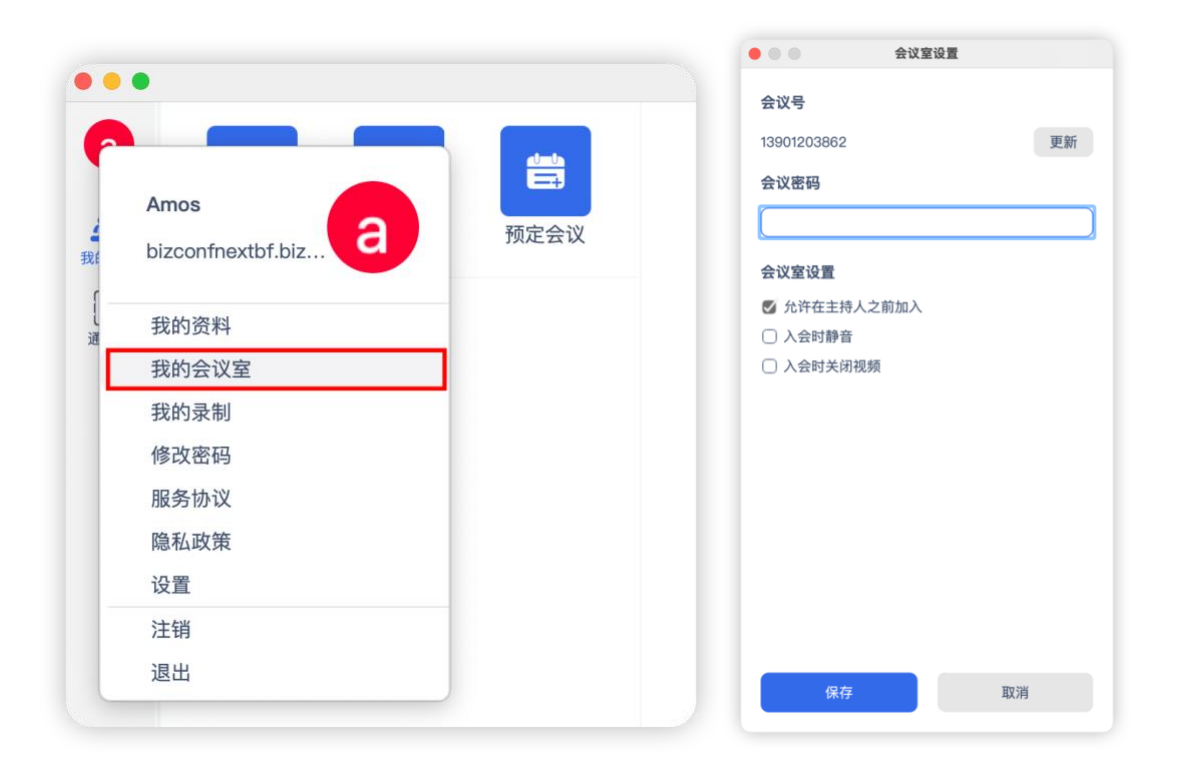

当完成"我的会议室"绑定个人手机号之后,用户发起的快速会议的会议号是用户绑定的

手机号,且此会议室一直有效,如图所示:

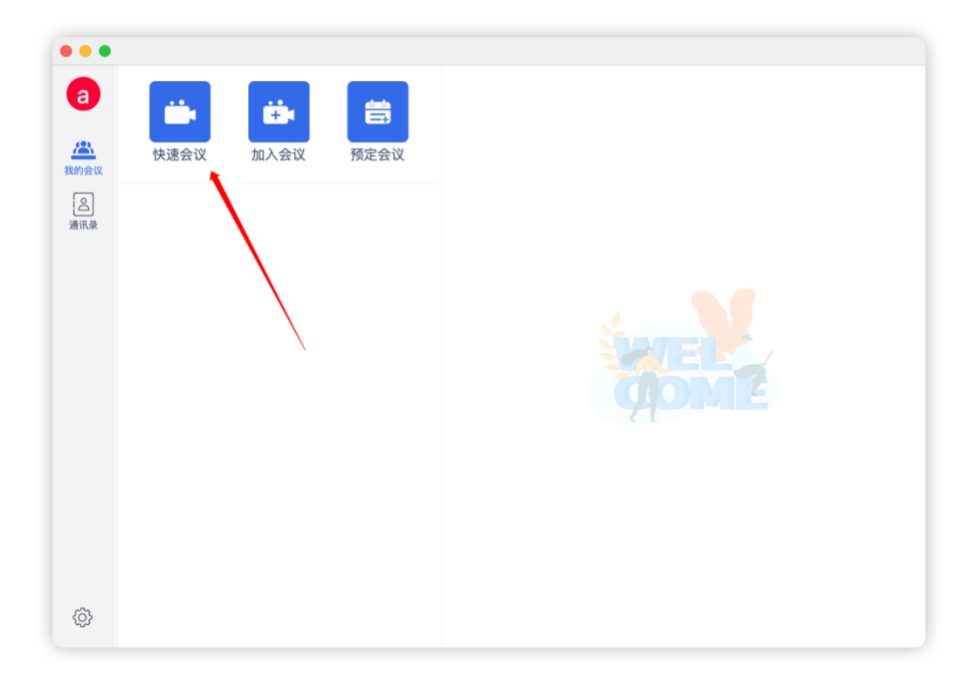

| , 1                  |          |              |           |          |                                        |       |      | 0    | 8 |
|----------------------|----------|--------------|-----------|----------|----------------------------------------|-------|------|------|---|
|                      |          |              |           |          |                                        |       |      | 解除静音 |   |
|                      |          |              |           |          |                                        |       |      |      |   |
|                      |          |              |           |          |                                        |       |      |      |   |
|                      |          |              |           |          |                                        |       |      |      |   |
|                      |          |              |           |          |                                        |       |      |      |   |
|                      |          |              |           |          |                                        |       |      |      |   |
|                      |          |              |           |          |                                        |       |      |      |   |
|                      |          |              |           |          |                                        |       |      |      |   |
|                      |          |              |           | М        |                                        |       |      |      |   |
|                      |          |              |           |          |                                        |       |      |      |   |
|                      |          |              |           |          |                                        |       |      |      |   |
|                      |          |              |           |          |                                        |       |      |      |   |
|                      |          |              |           |          |                                        |       |      |      |   |
|                      |          |              |           |          |                                        |       |      |      |   |
|                      |          |              |           |          |                                        |       |      |      |   |
|                      |          |              |           |          |                                        |       |      |      |   |
| 3. 444 L             | - (15)   |              |           |          |                                        |       |      |      |   |
| amos_wang@bizconf.ci | n (我)    |              |           | •        | 0                                      | -     |      |      |   |
| ◎ ▲ ● ▲ ◎ ▲ ● ◎ ▲ ●  | <b>9</b> | 成员列来(1)      | ▲<br>屏墓北宮 | <b>9</b> | 「一一一一一一一一一一一一一一一一一一一一一一一一一一一一一一一一一一一一一 | 0     | Apps | 结束   |   |
| 丹际时间 四四城郞大           | 女主       | ハルコンエブリズス(1) | かった子      | 与下入      | ZA 28, (B)                             | LV 11 | MUU2 |      |   |

PC 客户端

#### 3.3.3 我的录制

点击"我的录制"可从客户端直接进入到个人管理后台,查看历史会议录制文件,支持录 制文件回放。

| a           |                   |           |
|-------------|-------------------|-----------|
|             | Amos              | 预定会议      |
| 51          | bizconfnextbf.biz | JANC LA M |
| O<br>田<br>田 | 我的资料              |           |
|             | 我的会议室             |           |
|             | 我的录制              |           |
| 17          | 修改密码              |           |
| C           | 服务协议              |           |
|             | 隐私政策              |           |
|             | 设置                |           |
|             | 注销                |           |
|             | 退出                |           |

个人管理后台通过浏览器进行访问。

| C        | 上海会畅通讯并     | 发站点          |          |               |                |                |         |      | ⑦ 加入会议          | ③ 北京时间    | ŒN        |
|----------|-------------|--------------|----------|---------------|----------------|----------------|---------|------|-----------------|-----------|-----------|
| (        |             | 云端录制文件       | 目前站点已购买容 | 量为:100G8,目前站点 | 使用空间:947.10MB  |                |         |      |                 |           |           |
| XX III I | 8, Amos 🔽 🔍 | 会议号:         |          | 录制时间:         | <b>—</b>       |                |         |      |                 |           | <b>批词</b> |
| - C.A    | 会议日程        | 会议号          | 会议主题     |               | 录制开始时间         | 录制结束时间         | 文件大小    | 文件类型 | 播放次數            | kf1       |           |
| Ŀ        | 预约会议        | 3757516778   | 会有       | 评审            | 2025年4月2日 09:3 | 2025年4月2日 10:2 | 47.57MB | MP4  | 1 [             | ● 播放 📋 删除 |           |
|          | 通讯录         | 1/1, 共 1 条记录 |          |               |                |                |         | 首页 < | ( <b>1</b> >> ) | 龍页 跳至 1   | 跳转        |
|          | 会议报告        |              |          |               |                |                |         |      |                 |           |           |
| *        | 会议缺省设置      |              |          |               |                |                |         |      |                 |           |           |
| Ŧ        | 下载          |              |          |               |                |                |         |      |                 |           |           |
|          |             |              |          |               |                |                |         |      |                 |           |           |

#### 3.3.4 修改密码

通过客户端,可对登录密码进行修改,如下图所示:

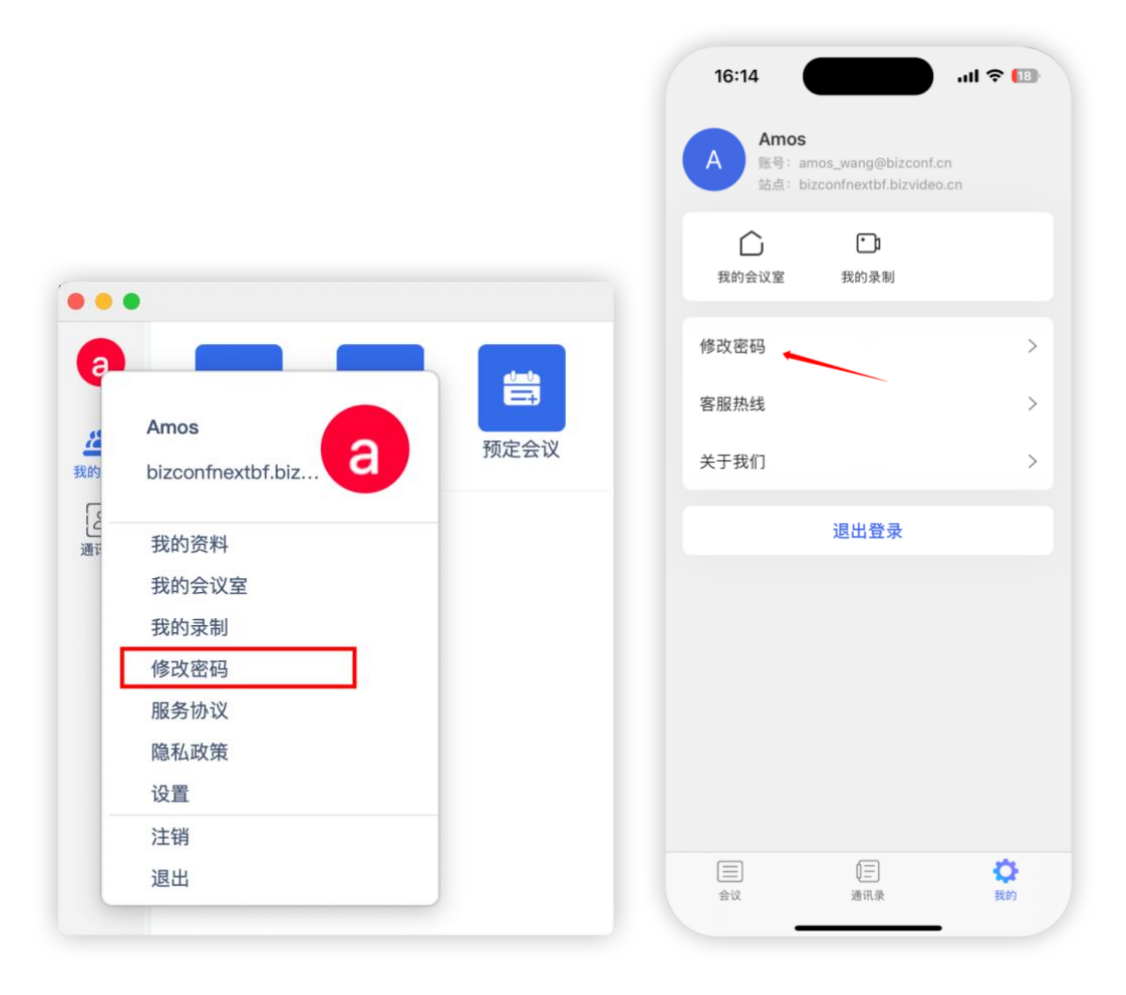

PC 客户端

手机客户端

修改的新密码必须遵循密码规则:密码要包含大写字母、小写字母、数字、符号中的至 少3种,长度至少8位,不包含三个连续或相同字符。

| 兴前家田 |   |  |
|------|---|--|
| 日田田田 | L |  |
| 新密码  |   |  |
| 确认密码 |   |  |

#### 3.3.5 设置

点击"设置",可进入 PC 客户端设置项,对 PC 客户端运行环境进行配置。

|   | Amos<br>bizconfnextbf.biz | 预定会议 |
|---|---------------------------|------|
|   | 我的资料                      |      |
|   | 我的会议室                     |      |
|   | 我的录制                      |      |
|   | 修改密码                      |      |
|   | 服务协议                      |      |
|   | 隐私政策                      |      |
| ſ | 设置                        |      |
| - | 注销                        |      |
|   | 退出                        |      |

功能介绍:

- 可设置客户端显示语言,当前支持中文和英文两种,选择语言后,客户端会自动重新启动。
- 2. 可勾选"开机自启动",每次进入电脑操作系统后,会自动运行"会畅智云"。
- 3. 服务设置中,可选择客户端接入服务器的地址,客户端默认接入会畅智云公有云。接入

私有云部署地址,请联系企业管理员。

- 4. 在"关于"中,可查看当前客户端版本,可以主动进行更新检查
- 5. 遇到问题需要上传客户端日志,可通过"关于"中"上传日志"进行。
- 6. 可查阅会畅智云 服务协议、隐私政策、版权声明。

|       | 设置      |
|-------|---------|
| 发基本设置 | 多语言     |
| ●服务设置 | 简体中文 🗸  |
| í)¥∓  | 程序      |
|       | ○ 开机自启动 |
|       |         |
|       |         |
|       |         |
|       |         |
|       |         |
|       |         |
|       |         |
|       |         |
|       |         |
|       |         |
|       |         |

# 4 会前准备

### 4.1 预定会议

预定会议需要首先登录客户端。登录后,通过客户端进行预定会议,默认预定会议的用 户就是此会议的主持人。如图所示:

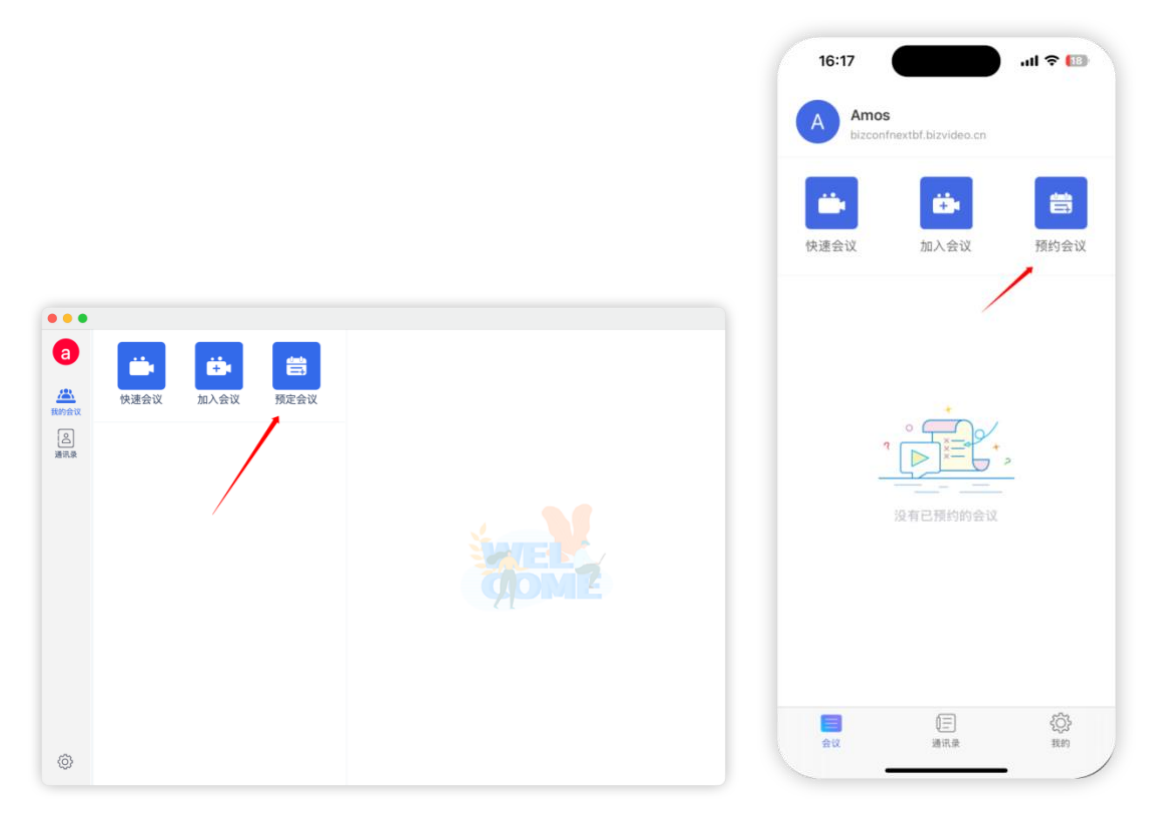

PC 客户端

手机客户端

预定会议所用时间默认为中国标准时间,若涉及海外会议,请根据会议要求,选择对应 的时区。

在预定会议时,可根据会议要求、会议重要程度,选择不同的会议安全设置,例如增加 水印、开启等候室、增加会议密码等,同时也可以开启辅助会议进行的同声传译与直播。

|    |                                                                   | < 返回     | 预约会议     | 5          |
|----|-------------------------------------------------------------------|----------|----------|------------|
|    | 预定会议                                                              | 时间       | 2025-    | 05-11 17:0 |
| 题  | Amos的视频会议                                                         | 时长       |          | 1时00分      |
| 时间 | 2045/5/2 22:30                                                    | 时区       | 北京 (中国时间 | UTC+8:00   |
|    | 1 ~ 小时 0 ~ 分钟                                                     | 可提前启会时间  | ]        | 30分钟       |
| 入会 | 30 ~ 分钟                                                           | 周期       |          | 不重         |
|    | (010+08:00) 中国标准时间<br>不重复 ~                                       | 入会时静音    |          |            |
| 须  | □ 入会时静音                                                           | 入会时关闭视频  | Į.       |            |
|    | □ 入会时关闭视频                                                         | 会议密码     |          | वा         |
|    | <ul> <li>         (Q限登录用户加入         <ul> <li></li></ul></li></ul> | 分许在主持人之  | 前加入      |            |
|    | ☑ 允许在主持人之前加入                                                      | 等候家      |          |            |
|    | ○ 开启等候室                                                           | 行际主      |          |            |
|    | ○ 水印                                                              | 1X限豆求用尸加 |          |            |
|    | □ 同声传译                                                            | 水印       |          |            |
|    | □ 互动直播                                                            | 同声传译     |          |            |
|    | 蒋白女》                                                              | 互动直播     |          |            |

PC 客户端

手机客户端

功能介绍:

- 周期:可选择不同会议周期来预定单次会议或周期性会议。例如预定一个长期固定 时间进行的周期例会,则可以选择"每天、每周、每月"。
- 2. 音视频设置:可选择入会时是否默认静音,是否默认关闭视频。
- 3. 安全设置:
  - (1)勾选"仅限登录用户加入",则参会者必须先登录客户端后,才可以加入到本场 会议中。
  - (2)勾选"会议密码",则要求预定会议时,设置本场会议的入会密码,只有正确输入入会密码后,才能加入到本场会议中。
  - (3) 勾选"允许在主持人之前加入",则参会者可以在主持人没有加入到本场会议之

前加入到会议中,应用场景是参加领导会议,在领导之前进入会议室等待。

- (4)勾选"开启等候室",则参会者加入会议后,要等待主持人的批准,主持人批准 后才可加入到会议中,在等候室内,参会者可以与主持人进行文字沟通。
- (5) 勾选"水印",则开启会中水印,水印内容可设置为用户 ID,提升会议安全性。
- 4. 高级设置:
  - (1) 勾选"同声传译",可以配置会中同声传译声道,最多10个声道。

|                       | 同声传        | 译           |        |
|-----------------------|------------|-------------|--------|
|                       | +添加翻译官     | (上限10)      |        |
| 翻译官1                  |            |             | Ē      |
| amos_ :onf            | .cn 🔹 🎯 中文 | ▼ <b>◆ </b> | •      |
| 翻译官2                  |            |             | Ō      |
| 搜索名字                  | ▼ 语言       | ▼ ≤ isi     | •      |
| 翻译官3                  |            |             | Ō      |
| 100 siles alter alter |            |             | -      |
|                       |            |             | 开启同声传话 |

(2) 勾选"互动直播",可配置直播推流,将会议内容推流到第三方直播间。

| 高级 | □ 同声传译     |
|----|------------|
|    | ☑ 互动直播     |
|    | ○ 自动创建直播频道 |
|    | ● 手动关联直播频道 |
| 衫  | 见频流URL     |
| 礼  | 见频流密钥      |
| Ĩ  | ፤播页面URL    |
|    |            |
|    | 预定会议       |

会议预定成功后,客户端会议列表会根据预定时间显示在会议列表内,点击会议列表,

2

在右侧会显示对应的会议预定详细信息。

|                 |                                                               |                                                                                                    | 16:50 🔐 🕫 🔟                                      | 0 |
|-----------------|---------------------------------------------------------------|----------------------------------------------------------------------------------------------------|--------------------------------------------------|---|
|                 |                                                               |                                                                                                    | Amos<br>bizconfnextbf.bizvideo.cn                |   |
|                 |                                                               |                                                                                                    | 快速会议 加入会议 预约会议                                   | X |
| a<br>a<br>Mayou | 读述会议         读述会议         語言                                  | Amos的视频会议<br><sup>服制 30 分钟 未用他</sup><br>22:30 — 19cur 0 min — 23:30                                                          | □ 今天 05-15 Amos的视频会议 17:00-18:00 • 3757403278    |   |
|                 | 今天 05-02<br>Amos約現類会议 22:30-23:30 3754881276 ×                | 2025-05-02         UTC+0800         2025-05-02           会议号         3754885216           安全         仅限登录用户加入           合议密码 | □ 星期六 05-24 Amos 的視頻会议 11:00-12:00・3757279411 加入 |   |
|                 | 預定成功后,在客户端上<br>会显示预定会议记录<br>点击某条预定的会议<br>右侧则显示此预定会<br>议的详细信息。 | <ul> <li>公 允许在主持人之前加入</li> <li>〕 开启等候室</li> <li>〕 水印</li> <li>高级</li> <li>○ 同声传译</li> <li>○ 互动直播</li> </ul>                  |                                                  |   |
| ٥               |                                                               |                                                                                                    | 会议 通讯录 我的                                        |   |

PC 客户端

手机客户端

可通过会议列表进行快速会议预定信息分享和编辑。

|      |                                     |                 |                                                                      | 通讯录                                                                             | 短信邀请                                  | 邮件邀请            | 复制邀请                |
|------|-------------------------------------|-----------------|----------------------------------------------------------------------|---------------------------------------------------------------------------------|---------------------------------------|-----------------|---------------------|
|      |                                     |                 | 复制会议邀请                                                               | 信息(可以通过邮箱                                                                       | 或IM工具发送给参会                            | 会人)             |                     |
|      | 使速会议 加入会议 死                         | <b>言</b><br>定会议 | Amos 邀请统<br>会议时间: 24<br>会议号: 375<br>会议密码: 无<br>通过客户端,<br>https://biz | 8出席视频会议【Ar<br>025-05-02 22:30:<br>4885216<br>;<br>入会请点击:<br>confnextbf.bizvided | nos的视频会议】<br>00<br>p.cn/j/103134224// | 448CAB274E3610/ | ABC009F6FE0A9739F4  |
| 2通讯录 | 今天 05-02                            |                 | 通过浏览器/<br>https://biz<br>webclient=1                                 | 入会(仅支持电脑端C<br>confnextbf.bizvided                                               | chrome):<br>p.cn/j/103134224//        | 448CAB274E3610/ | ABC009F6FE0A9739F4? |
|      | Amos的视频会议<br>22:30-23:30 3754885216 |                 | 客服热线: 4                                                              | 000826161                                                                       |                                       |                 |                     |
|      |                                     | 分享              | 与会者入会地                                                               | 地                                                                               |                                       |                 |                     |
|      |                                     | 3冊 年耳           | https://biz                                                          | confnextbf.bizvide                                                              | o.cn/j/103134224/                     | A48CAB274E3610  | ABC009F6FE0A9739F4  |
|      |                                     | 删除              |                                                                      |                                                                                 | 复制                                    | 取消              |                     |

PC 客户端

会议预定成功后,手机客户端会议列表会根据预定时间显示在会议列表内,点击会议列表,将显示会议预定详细信息,点击左上角 可将会议信息进行分享邀请。如下图所示:

| 16:43                     | .ul 🗢 🚺  | 16:44        |              | al 🗢 🚺     | 16:44           |               | .ul 🗢 🔝        |
|---------------------------|----------|--------------|--------------|------------|-----------------|---------------|----------------|
| Amos                      |          | <b>く</b> 返回  | 会议详情         | ··· 2      | < 返回            | 会议详情          | [ <u>~</u> ··· |
| bizconfnextbf.bizvideo.cn |          | Amos的视频会认    | ž            | /          | Amos的视          | 频会议           |                |
|                           |          | 可提前启会时间: 3   | 0分钟          |            | 可提前启会时          | 间: 30分钟       |                |
|                           |          | 17:00        | 1时00分        | 18:00      | 17:00           | 1时00分         | 18:00          |
| 快速会议 加入会议                 | 预约会议     | 2025-05-13 北 | 赘 (中国时间 UTC+ | 2025-05-13 | 2025-05-13      | 北京 (中国时间 UTC+ | 2025-05-13     |
| □ 星期二 05-13               |          | 人 发起人        |              |            | 人 发表            | 入             |                |
| Amos的视频会议                 |          | Amos         |              |            | Am              | 10S           |                |
| 17:00-18:00 • 3754191611  | 加入       | 会议号 37       | 54191611 🗐   |            | 会议号             | 3754191611 🗐  |                |
|                           |          | 入会时静音        |              |            | 入会时静音           |               |                |
|                           |          | 入会时关闭视频      |              |            | 选择邀请方           | đ             |                |
|                           |          | 会议密码         |              |            |                 |               |                |
|                           |          | 允许在主持人之前     | 加入           |            | <b>*</b>        |               | •••            |
|                           |          | 907 608 900  |              |            | 微信              | 短信 同步到<br>日历  | 更多             |
|                           |          | 守狭重          |              |            | 1               |               |                |
|                           |          | 仅限登录用户加入     |              |            | 通讯录 加           | (制邀请          |                |
|                           | <u>്</u> |              | 加入会议         |            | ALC 116-25. (3) | 1992 ABS 1993 |                |
| 会议 通讯录                    | ぞの<br>我的 |              | Dar Call Sec |            |                 | 取消            |                |
|                           | -        |              |              |            |                 |               | -              |

### 4.2 快速会议

可通过客户端点击"快速会议",立即开启会议,会议按照个人管理站点默认设置配置本 次会议。

| ••••<br>(A) | ()         ()           ()         ()           ()         ()      | 意    |
|-------------|--------------------------------------------------------------------|------|
| 我的会议        | <ul> <li>快速会议 加入会议</li> <li>今天 05-02</li> <li>Amos的视频会议</li> </ul> | 预定会议 |
|             | 22:30-23:30 3754885218                                             |      |
|             |                                                                    |      |
| ŝ           |                                                                    |      |

若用户"我的会议室"绑定了用户个人手机号,则快速会议所使用的会议号为用户个人手机号。

在会中,点击左上角"会议详情"可直接复制会议号,分送给需要参加会议的人员。

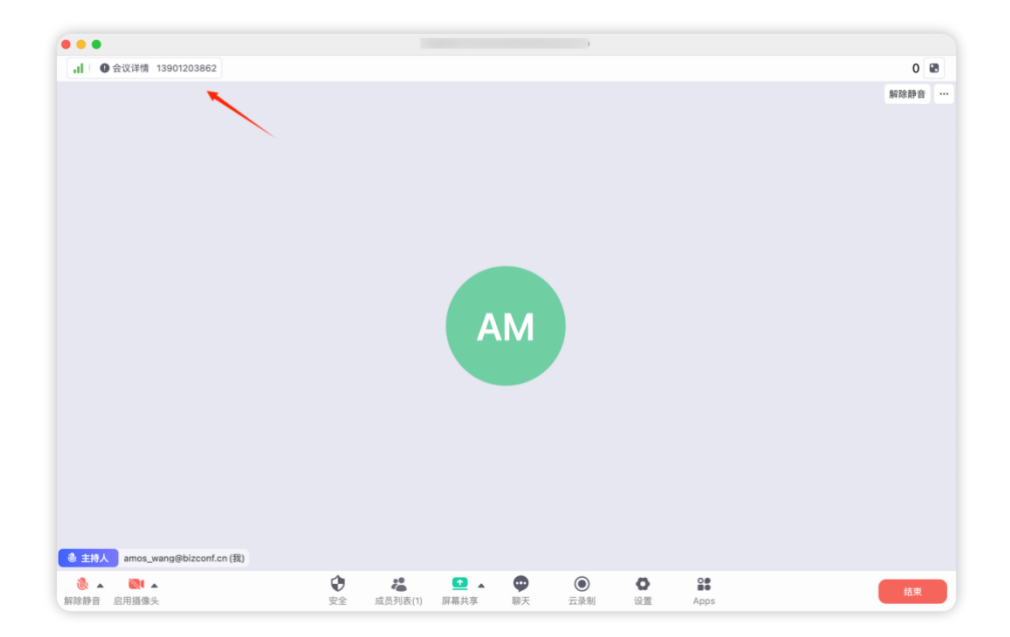

# 4.3 加入会议

桌面端支持免登录快速加入会议,输入会议号、姓名即可快速入会。

| •••                                    |
|----------------------------------------|
| Ø                                      |
| 会畅智云                                   |
| 会议号 ~                                  |
| 昵称                                     |
| ✓ 保持麦克风关闭 ✓ 保持摄像头关闭                    |
| 加入会议                                   |
| 登录                                     |
|                                        |
| ✓ 我已阅读并同意《服务协议》和《隐私政策》<br>版本号: 1.0.366 |

客户端登录后,点击"加入会议",输入会议号和名称即可加入会议。输入的名称,将显 示给其他参会者可见,在当前用户会中没有开启摄像头时,视频窗口将显示输入的名称。

| •••            |                 |                  |          |          |
|----------------|-----------------|------------------|----------|----------|
| A<br>※<br>我的会议 | <b>使速</b> 会议    | <b>注</b><br>加入会议 | たまで      |          |
|                | 今天 05-02        |                  |          |          |
| ALC: UP        | Amos的视频会        | 会议               |          |          |
|                | 22:30-23:30 375 | 54885216         |          |          |
|                |                 |                  |          |          |
|                |                 |                  |          | SPTE S   |
|                |                 |                  |          |          |
|                |                 |                  |          | ALT INTE |
|                |                 |                  |          |          |
|                |                 |                  |          |          |
|                |                 |                  |          |          |
|                |                 |                  |          |          |
| 63             |                 |                  |          |          |
| \$             |                 |                  |          |          |
|                |                 |                  |          |          |
|                |                 |                  |          | 加入会议     |
|                |                 |                  | 会议号      |          |
|                |                 |                  | 会议号      | ~        |
|                |                 |                  | 您的名称     |          |
|                |                 |                  | Amos     |          |
|                |                 |                  | 会议设置     |          |
|                |                 |                  | □ 不自动连接语 | 5音       |

✓ 保持麦克风关闭✓ 保持摄像头关闭

### 4.4 通讯录

点击客户端"通讯录",可显示用户所在组织的通讯录,通讯录由管理员在后台进行创建 与管理,用户不能进行更改。

用户可在通讯录内选取需要参会的人员,点击"群呼",快速进行一场会议。

| A           | ↓<br>上指会畅通讯并发站点→> 上海会畅通讯并发站点  | 群呼 |      |  |
|-------------|-------------------------------|----|------|--|
| (3)<br>我的会议 | <b>• *</b>                    |    |      |  |
| 通讯录         | (注) 重初                        |    |      |  |
|             |                               |    |      |  |
|             | 梁 梁f****                      |    |      |  |
|             | ∰ <sup>3</sup> / <sub>1</sub> |    |      |  |
|             |                               |    | YOME |  |
|             |                               |    |      |  |
|             | (1) 刘思元                       |    |      |  |
| 63          | A Am (m)                      |    |      |  |
| ~~~         | RT BENK N                     |    |      |  |

# 4.5 浏览器入会

会畅智云支持免安装客户端参加会议, 通过在浏览器输入邀请信息中的参会地址, 点击

"浏览器加入会议",即可直接在浏览器内参加会议,适合无法安装客户端的用户使用。

| •••                                          |                                                                                                    |                   |                |                     |  |  |
|----------------------------------------------|----------------------------------------------------------------------------------------------------|-------------------|----------------|---------------------|--|--|
|                                              | 通讯录                                                                                                    | 短信邀请              | 邮件邀请           | 复制邀请                |  |  |
| 复制会议邀请                                       | 信息(可以通过邮箱                                                                                                    | 或IM工具发送给参会        | 会人)            |                     |  |  |
| Amos 邀请您<br>会议时间: 20<br>会议号: 3754<br>会议密码: 无 | 出席视频会议【Am<br>25–05–02 22:30:0<br>885216                                                                                  | nos的视频会议】<br>)0   |                |                     |  |  |
| 通过客户端入<br>https://bizc                       | 会请点击:<br>onfnextbf.bizvideo                                                                                              | .cn/j/103134224// | 448CAB274E3610 | ABC009F6FE0A9739F4  |  |  |
| 通过浏览器入<br>https://bizc<br>webclient=1        | 通过浏览器入会(仅支持电脑端Chrome):<br>https://bizconfnextbf.bizvideo.cn/j/103134224/A48CAB274E3610ABC009F6FE0A9739F4?<br>webclient=1 |                   |                |                     |  |  |
| 客服热线: 40                                     | 00826161                                                                                                    |                   |                |                     |  |  |
| 与会者入会地                                       | 址                                                                                                    |                   |                | )                   |  |  |
| https://bizo                                 | confnextbf.bizvideo                                                                                                    | o.cn/j/103134224/ | A48CAB274E3610 | 0ABC009F6FE0A9739F4 |  |  |
|                                              |                                                                                                    | 复制                | 取消             |                     |  |  |

|                                                                                                    | r r r r r r r r r r r r r r r r r r r                      |                             | io.cn/j/103134224/A48CAB274E3610ABC009F6FE0A9739F4?webclient=1                                    |    |
|----------------------------------------------------------------------------------------------------|------------------------------------------------------------|-----------------------------|---------------------------------------------------------------------------------------------------|----|
| 加泉您看到系统对话框,请点击"启动应用"。<br>如果还未安装会议客户端,请下载安装,然后点击"加入会议"。<br>加入会议                                                                     | burgendendendendendendendendendendendendende               |                             | 启动中                                                                                               |    |
| 浏览器加入会议<br>● ● ● ■ 新五Web会议 × +<br>→ C ● ■ meetingnext.bizvideo.cn/webjoin/?token=eyJjb25mYXV0aCl6ImtsOE9pX0toQk5zRU0yMURmRWZ ☆ ♪ ◆ | 浏览器加入会议 ● ● ● ● ● ● ● ● ● ● ● ● ● ● ● ● ● ● ●              |                             | 如果您看到系统对话框,请点击"启动应用"。<br>如果还未安装会议客户端,请下载安装,然后点击"加入会议"。<br>加入会议                                    |    |
| ● 译 冠 Web 会议 × +<br>→ C 電 meetingnext.bizvideo.cn/webjoin/?token=eyJjb25mYXV0aCl6ImtsOE9pX0toQk5zRU0yMURmRWZ ☆ ① ⑤                 | <ul> <li>● ● 〒 〒 〒 〒 〒 〒 〒 〒 〒 〒 〒 〒 〒 〒 〒 〒 〒 〒</li></ul> |                             | 浏览器加人会议                                                                                           |    |
| tn λ 会ì议                                                                                                    | 加入会议<br><sup>你的名字</sup><br>加入                              | → C                         | bâtX × + neetingnext.bizvideo.cn/webjoin/?token=ey.jb25mYXV0aCl6Imts0E9pX0toQk5zRU0yMURmRWZ 🛧 🖸   | \$ |
|                                                                                                    | 你的名字<br>加入                                                 | ●● <b>(</b> 智云We<br>→ C ♀ n | 6会议 × +<br>neetingnext.bizvideo.cn/webjoin/?token=eyJjb25mYXV0aCl6ImtsOE9pX0toQk5zRU0yMURmRWZ 会 ① | \$ |
|                                                                                                    | mu A                                                       |                             | 加入会议                                                                                              |    |
|                                                                                                    |                                                            |                             | 加入会议                                                                                              |    |

通过浏览器加入会议,会中使用的功能与客户端功能一致。

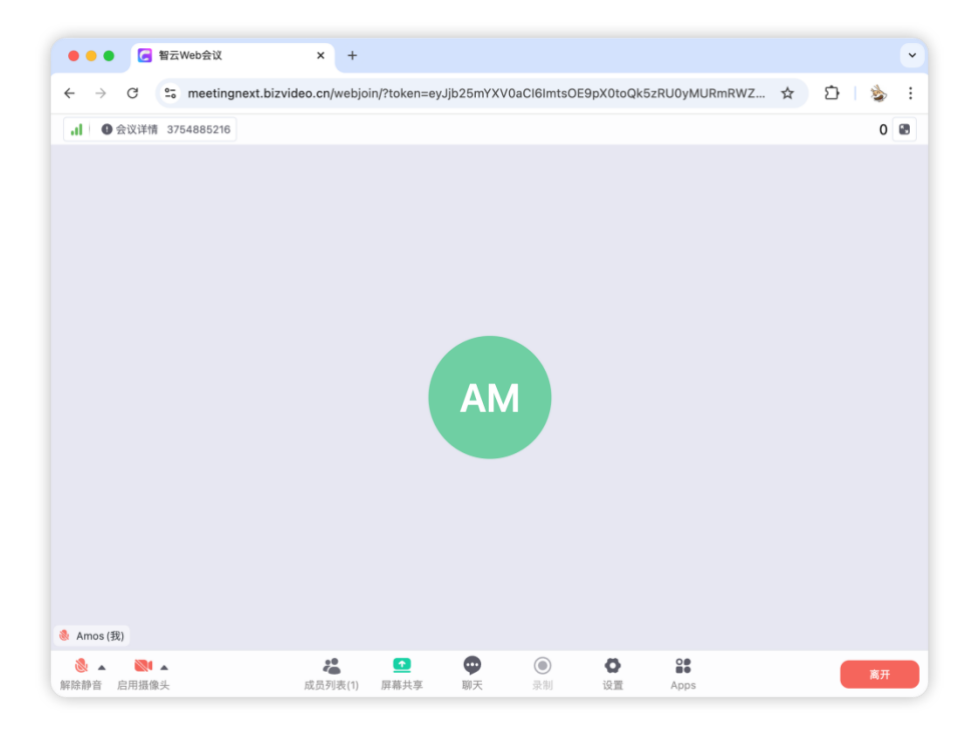

# 4.6 客户端设置

在 PC 客户端点击左下角 <sup>(②)</sup>, 可设置客户端基本配置, 配置包含:

- 1. 客户端显示语言中文或英文
- 客户端接入服务器地址,默认接入公有云,所需要接入企业本地部署,请联系 企业管理员
- 3. 客户端检查可用更新,及查看客户端版本号。

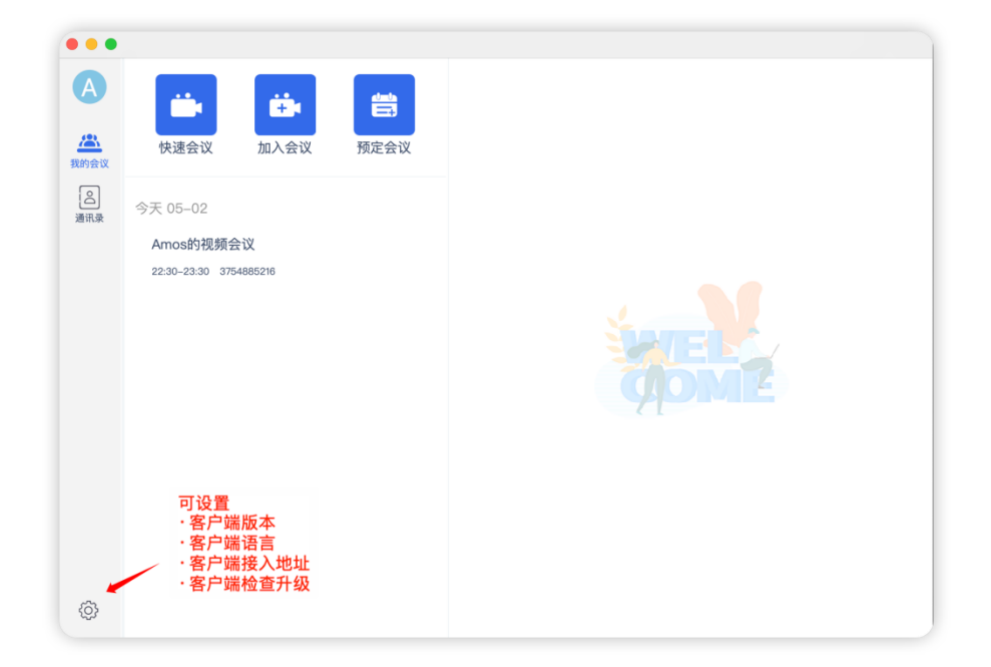

# 5 会中控制与互动

#### 5.1 视频

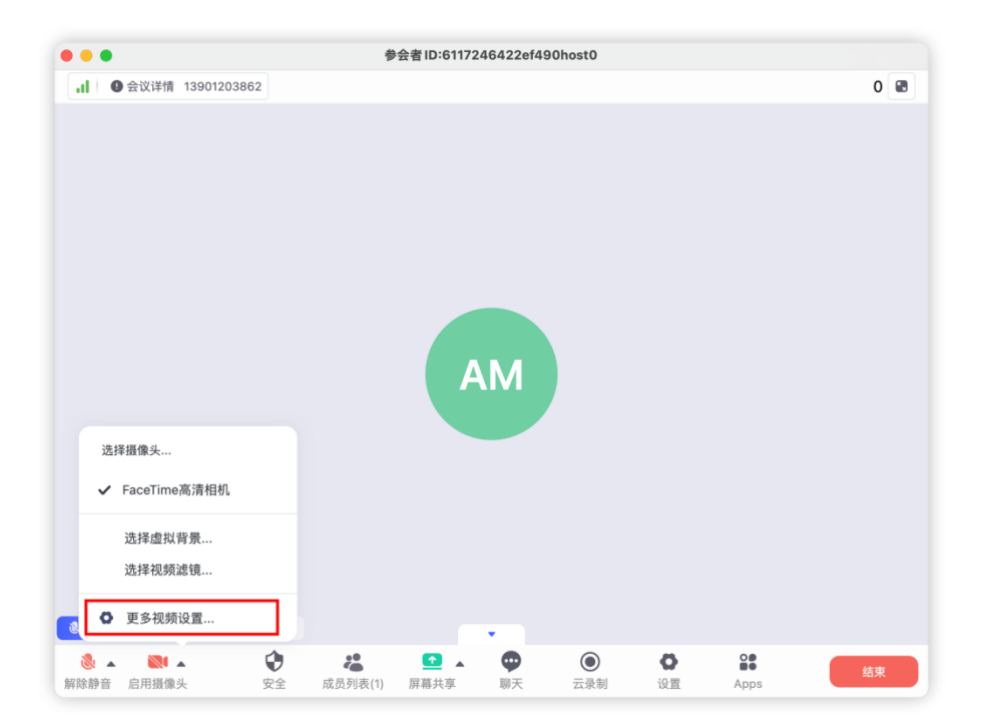

注意:若客户启用了摄像头,但远端参会者看不到当前用户的视频画面,请在视频菜单 中检查所选摄像头是否为当前设备的摄像头,若选成其他虚拟摄像头等设备,则会导致远端 看不到用户当前视频画面。

点击"更多视频设置",可对视频进行高级设置:

- 可以切换不同摄像头设备,看到远端和本地的视频预览画面,便于用户调试当前电脑的摄像头
- 2. 勾选"视频高清",则默认客户端可启用 1080P 高清。
- 勾选"调整以使用弱光补偿",可在灯光较暗的环境下,增强视频亮度,远端看到的 视频画面更清晰。
- 若 PC 电脑有 GPU,可在高级设置中,勾选"通过降噪优化视频质量"和"为视频接收使用硬件加速"来进一步提供视频清晰度,若 PC 电脑没有 GPU,则勾选会增大CPU 运算负荷。

| •      | 设备设置                                         |
|--------|----------------------------------------------|
| ◎ 常规设置 | 未选择开启摄像头入会,当前只是视频特效预览画面                      |
| ● 语音设置 |                                              |
| • 视频设置 | E MARCON E                                   |
| 质量统计   |                                              |
|        | <b>摄像头</b><br>FaceTime高漬相机.                  |
| /      | <ul><li>☑ 视频高清</li><li>□ 调整以使用弱光补偿</li></ul> |
|        | ☑ 加入会议时关闭我的视频                                |
|        | 高级设置                                         |
|        | 🛃 镜像我的视频                                     |

| 基础背景、特效         |   |
|-----------------|---|
| 🦳 调整以使用弱光补偿     |   |
|                 |   |
| 🕑 加入会议时关闭我的视频   |   |
|                 | 1 |
| 局纵设直            |   |
| 🗌 通过降噪优化视频质量 ⑦  |   |
| 🔵 为视频接收使用硬件加速 💿 |   |
|                 | 1 |
|                 |   |
| ✓ 培儉我的初频        |   |

- 5. 在"背景"中可设置虚拟背景,会中人像背景会被替换为所选背景图片或动态视频片
  - 段, 虚拟背景会增加电脑硬件运算资源消耗。

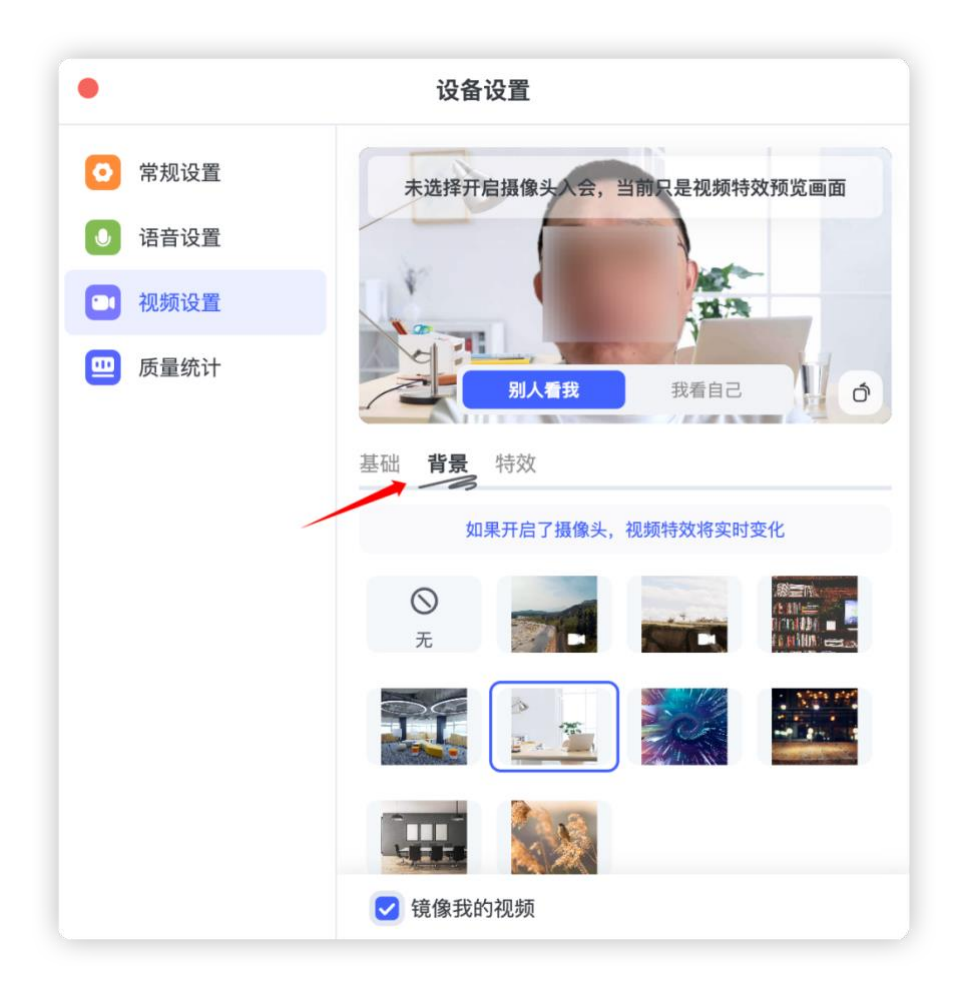

### 5.2 音频

若入会后听不到声音,请检查是否连接音频,如图所示<sup>连接音频</sup>,则需要点击"连接音频",选择可连接的音频设备。

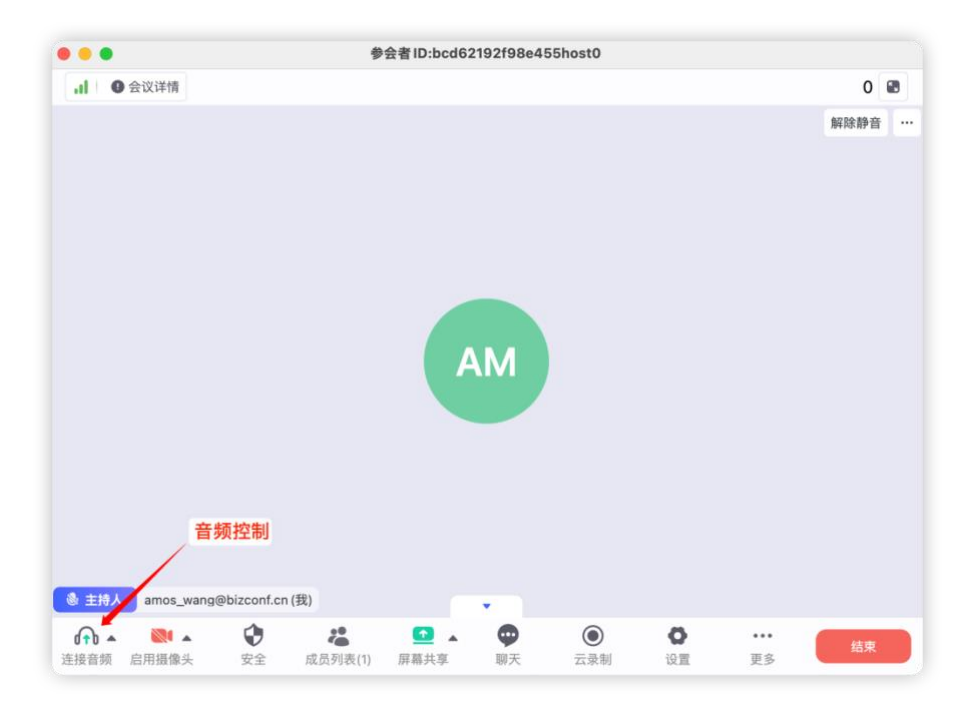

可以选择"连接到电脑音频", 或连接其他音频设备, 例如蓝牙耳机。

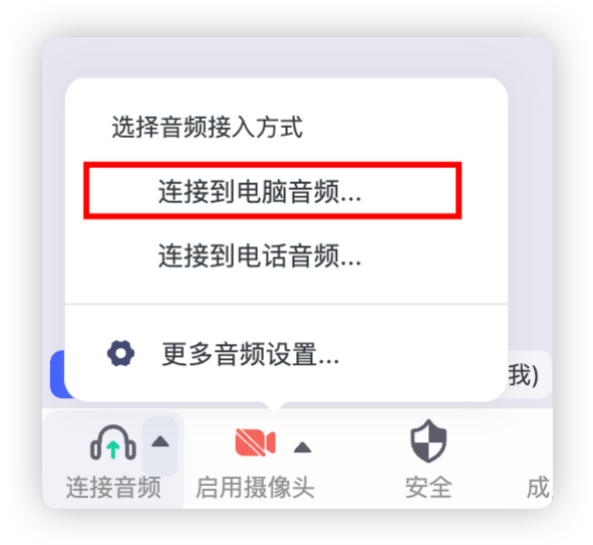

若需要降低背景噪音等高级设置,可以选择"更多音频设置",如下图所示:

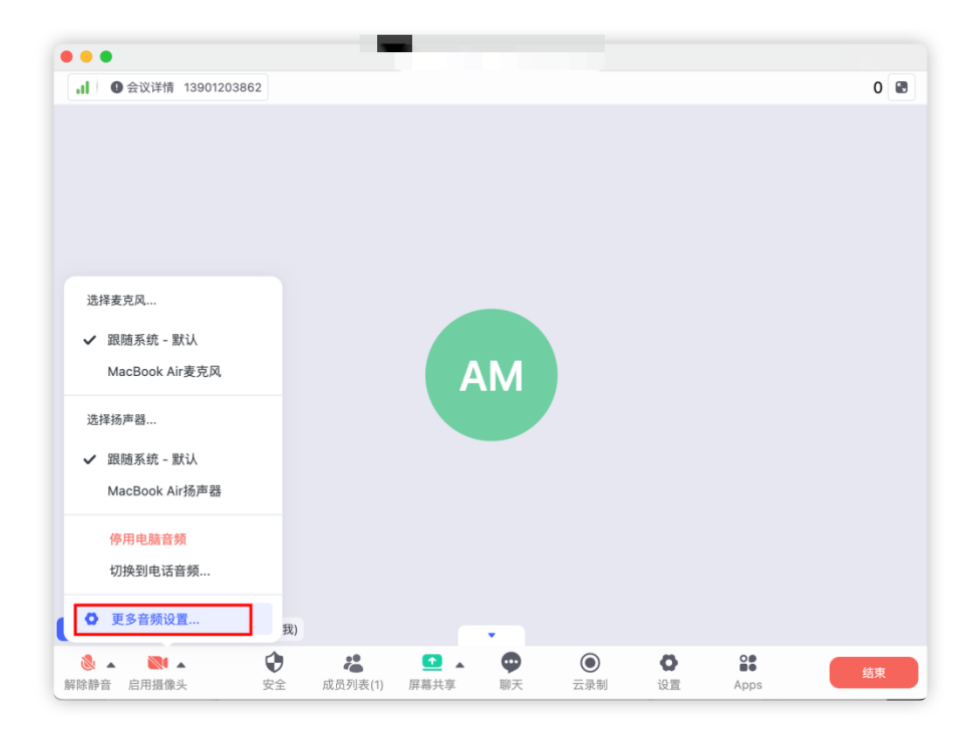

功能介绍:

- 1. 可通过扬声器和麦克风选项,对当前音频设备进行效果测试。
- 勾选"自动调整麦克风音量",则系统自动识别麦克风音量,以最适合的音量传递给 远端参会者。
- 若在嘈杂环境参加会议,则可以选择"减低背景噪音"来提升音频质量,根据噪音强 弱选择"高中低"。
- 4. 若需要共享音频文件原声,则可以选择"打开原声"。

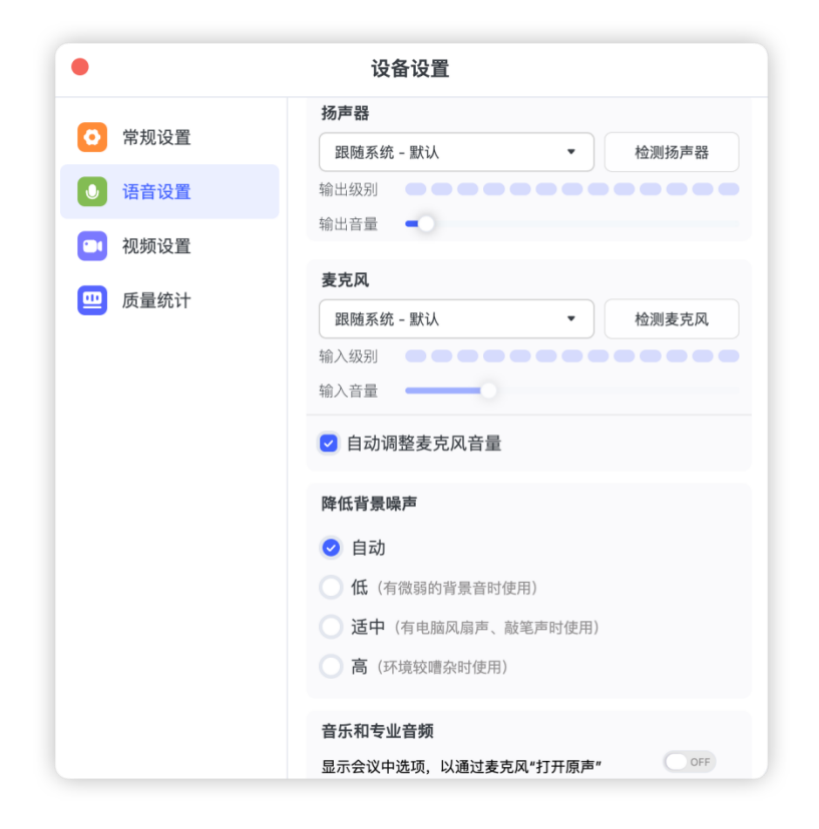

### 5.3 屏幕共享

#### 5.3.1 PC 客户端屏幕共享

在会议中,需要共享本地 PPT¥Word 等格式文件、应用、视频、声音,可选择"屏幕共享",如图所示:
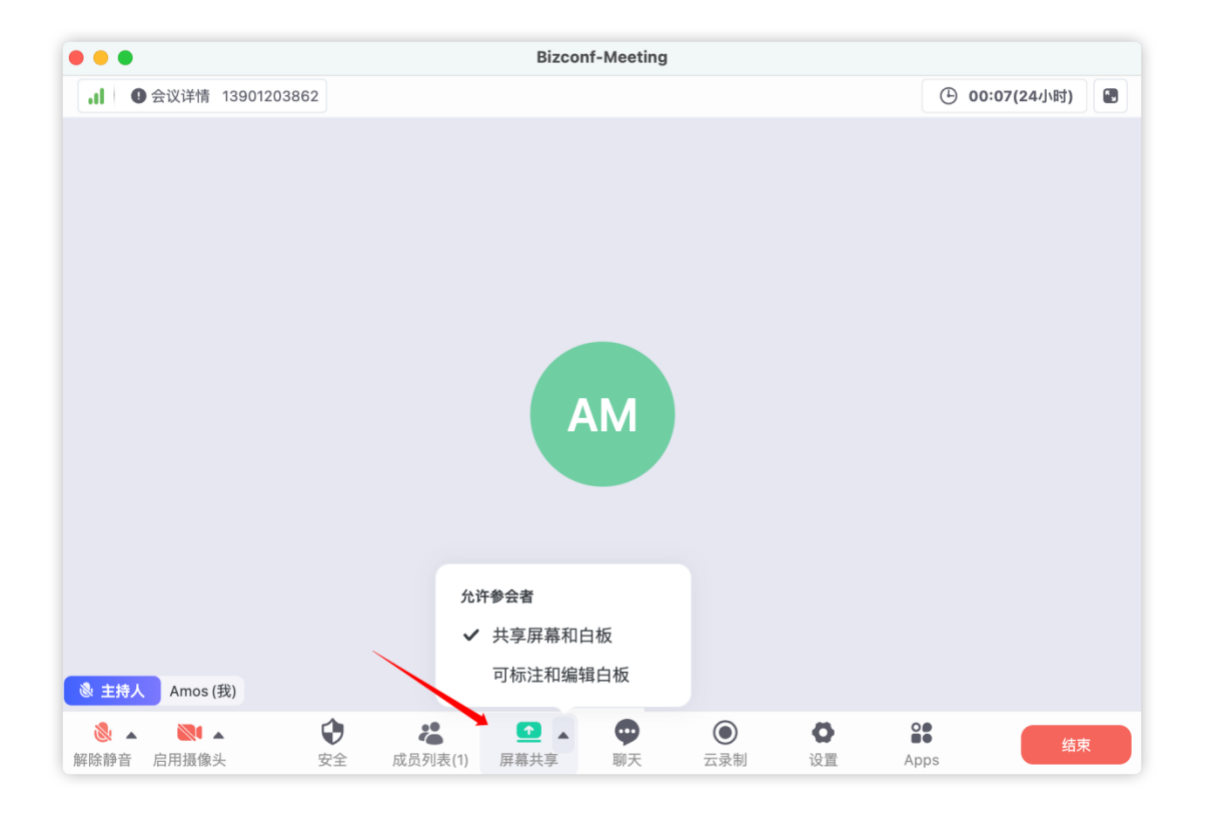

点击"屏幕共享"后,需要选择共享的具体内容,可选择共享桌面屏幕,也可以共享某个 正在运行的应用,例如 WPS 文件处理软件,或共享白板进行协同。

功能介绍:

- 1. "共享屏幕": 远端可看到当前用户共享的这个电脑屏幕, 可看到用户的具体操作
- "共享应用":远端只能看到被选应用的画面,并不能看到当前共享者全部桌面屏幕 内容。
- "共享声音":在共享视频文件或者音频文件时,需要远端听到声音,则需要勾选"共 享声音"选项。

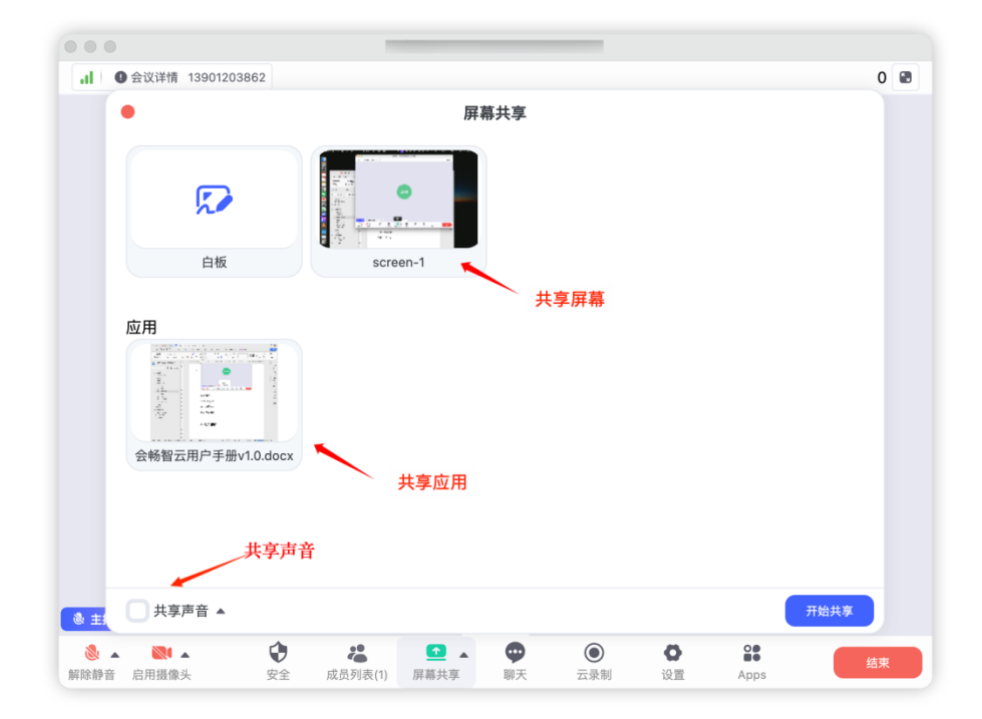

共享声音时,可选择声道或者立体声,如图所示:

| •                  | 屏幕共               | 专 |
|--------------------|-------------------|---|
| $\sim$             |                   |   |
| 白板                 | screen-1          |   |
| ;用<br>■ ₽ ₽ ₽<br>₩ | 会畅智云用户手册v1.0.docx |   |
| 单声道<br>立体声(高保真)    |                   |   |
| 共享声音 🔺             |                   |   |

用户在共享过程中,可通过顶部菜单进行停止共享,如图所示:

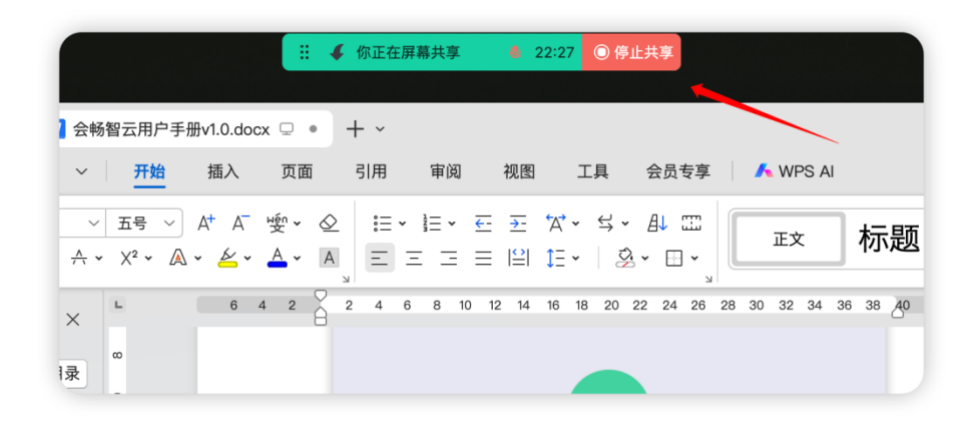

鼠标悬停在顶部菜单时,可以弹出会中功能区,进行其他功能操作,如图所示:

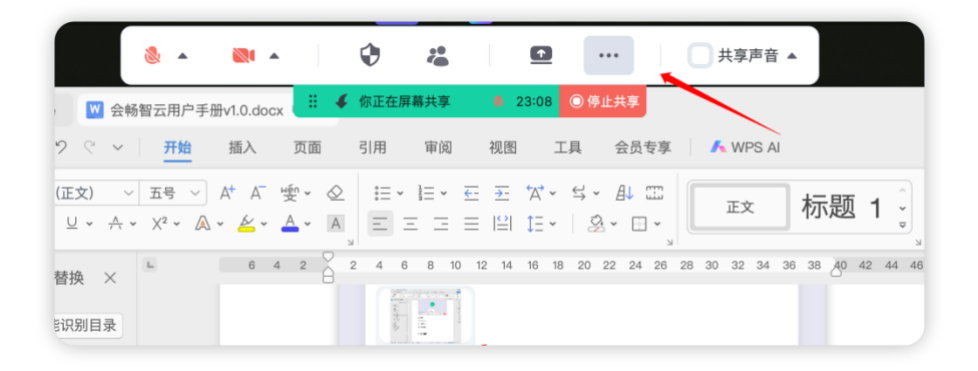

#### 5.3.2 移动端屏幕共享

移动端在会中进行屏幕共享,可点击正下方"共享"按钮,选择"共享屏幕",在直播屏幕选项中,请务必选择"BizconfVC"应用后,点击"开始直播",选择其他应用则无法在当前会议中实现移动端的屏幕共享。

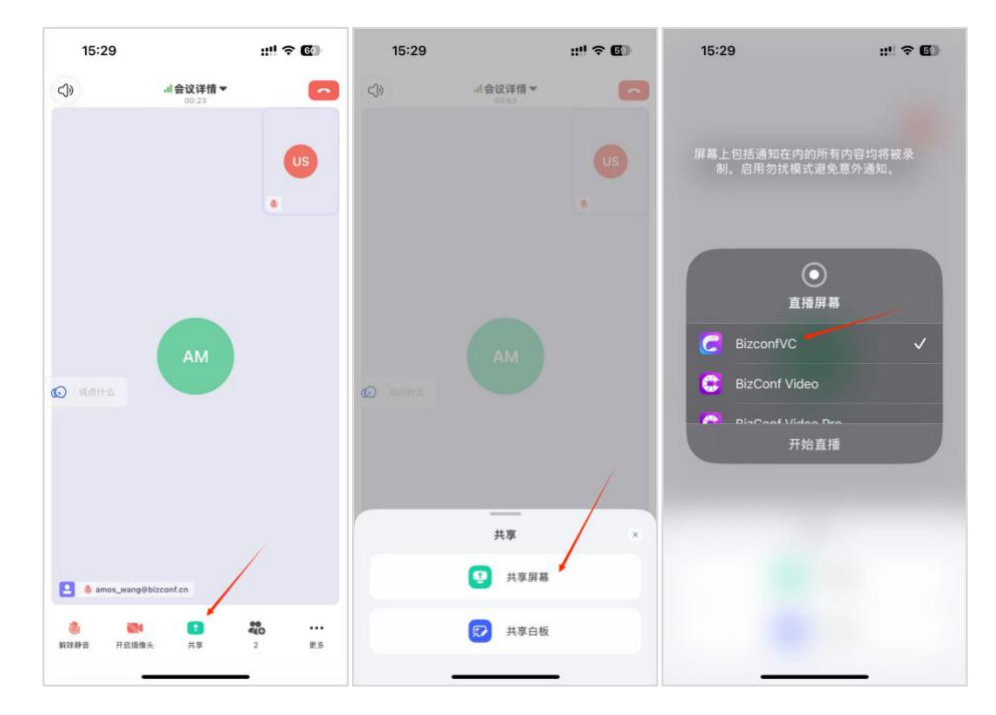

移动端共享屏幕后, 远端可以实时看到移动端屏幕内容, 用户可在手机端直接操作打开

某个应用或者文件进行内容共享,如下图所示:

|                       | i.      |                                                                                                    |               |                                                                                                    |      |            |
|-----------------------|---------|----------------------------------------------------------------------------------------------------|---------------|----------------------------------------------------------------------------------------------------|------|------------|
| .Ⅱ ● 会议详情 13901203862 |         |                                                                                                    |               |                                                                                                    |      | 0 圖 布局 * 🗃 |
|                       | user 正在 | S<br>屏幕共享                                                                                                    | 主持人           | AM<br>amos_wang(我)                                                                                                    |      |            |
|                       |         | 15:30                                                                                                    | 11            | ÷ 🗊                                                                                                    |      |            |
|                       |         | 24°                                                                                                    | \$25°1        | € <u>a</u><br>117 <sup>=</sup>                                                                                                    |      |            |
|                       |         | 10.00 1720 10.00<br>24" 22" 22"                                                                                                    | 21" 21"<br>74 | 21°                                                                                                    |      |            |
|                       |         | 9 = #                                                                                                    | 85<br>9<br>81 |                                                                                                    |      |            |
|                       |         | 今天无其地日程                                                                                                    |               |                                                                                                    |      |            |
|                       |         | <b>P</b><br><b>P</b>                                                                                                    | 10 M B 10     | A Store                                                                                                    |      |            |
|                       |         |                                                                                                    | a####         |                                                                                                    |      |            |
|                       |         |                                                                                                    |               |                                                                                                    |      |            |
| T user 正在屏幕共享         |         | <b>N</b>                                                                                                    |               | 븻쭕                                                                                                    |      |            |
|                       |         | ① ▲     □     □     □     □     □     □     □     □     □     □     □     □     □     □     □     □     □     □     □     □     □     □     □     □     □     □     □     □     □     □     □     □     □     □     □     □     □     □     □     □     □     □     □     □     □     □     □     □     □     □     □     □     □     □     □     □     □     □     □     □     □     □     □     □     □     □     □     □     □     □     □     □     □     □     □     □     □     □     □     □     □     □     □     □     □     □     □     □     □     □     □     □     □     □     □     □     □     □     □     □     □     □     □     □     □     □     □     □     □     □     □     □     □     □     □     □     □     □     □     □     □     □     □     □     □     □     □     □     □     □     □     □     □     □     □     □     □     □     □     □     □     □     □     □     □     □     □     □     □     □     □     □     □     □     □     □     □     □     □     □     □     □     □     □     □     □     □     □     □     □     □     □     □     □     □     □     □     □     □     □     □     □     □     □     □     □     □     □     □     □     □     □     □     □     □     □     □     □     □     □     □     □     □     □     □     □     □     □     □     □     □     □     □     □     □     □     □     □     □     □     □     □     □     □     □     □     □     □     □     □     □     □     □     □     □     □     □     □     □     □     □     □     □     □     □     □     □     □     □     □     □     □     □     □     □     □     □     □     □     □     □     □     □     □     □     □     □     □     □     □     □     □     □     □     □     □     □     □     □     □     □     □     □     □     □     □     □     □     □     □     □     □     □     □     □     □     □     □     □     □     □     □     □     □     □     □     □     □     □     □     □     □     □     □     □     □     □     □     □     □     □     □     □     □     □     □     □     □     □     □     □     □     □     □     □     □     □     □     □ | <b>9</b>      | <ul> <li>一</li> <li>一</li> <li>一</li> <li>二</li> <li>二</li></ul> | Apps | 结束         |

### 5.4 共享白板

在进行屏幕共享时,可选择共享白板,进行远程协同。

| 0  | 屏幕共享              |  |
|----|-------------------|--|
| 2  |                   |  |
| 白板 | screen-1          |  |
| 立用 |                   |  |
| 2  |                   |  |
|    | 会畅智云用户手册v1.0.docx |  |

白板提供画笔、形状、文字、橡皮擦等多种互动工具,白板内容可下载到本地存储。

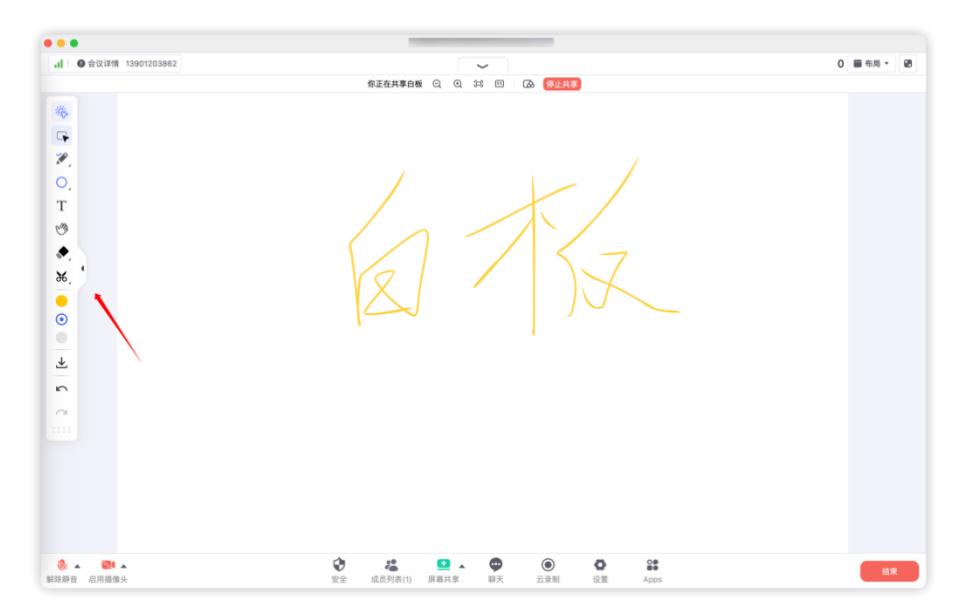

白板提供三种主题:

- (1) 白板(默认):适合协同场景
- (2) 黑板:适合教学、培训场景
- (3) 粉笔墙报:适合书板报、绘图场景

主题之间切换,不会丢失白板内书写的内容。

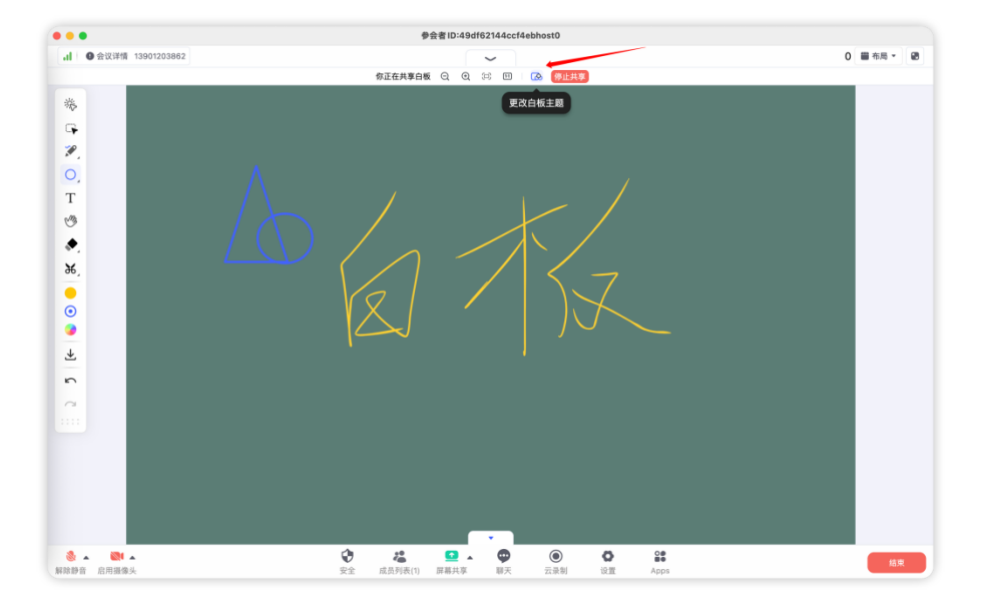

- 5.5 布局
- 5.5.1 布局调整

视频显示布局在观看视频或屏幕共享时,两种不同的视频画面布局样式,方便您聚 焦在想要观看的内容上。会中切换布局方式如下图所示:

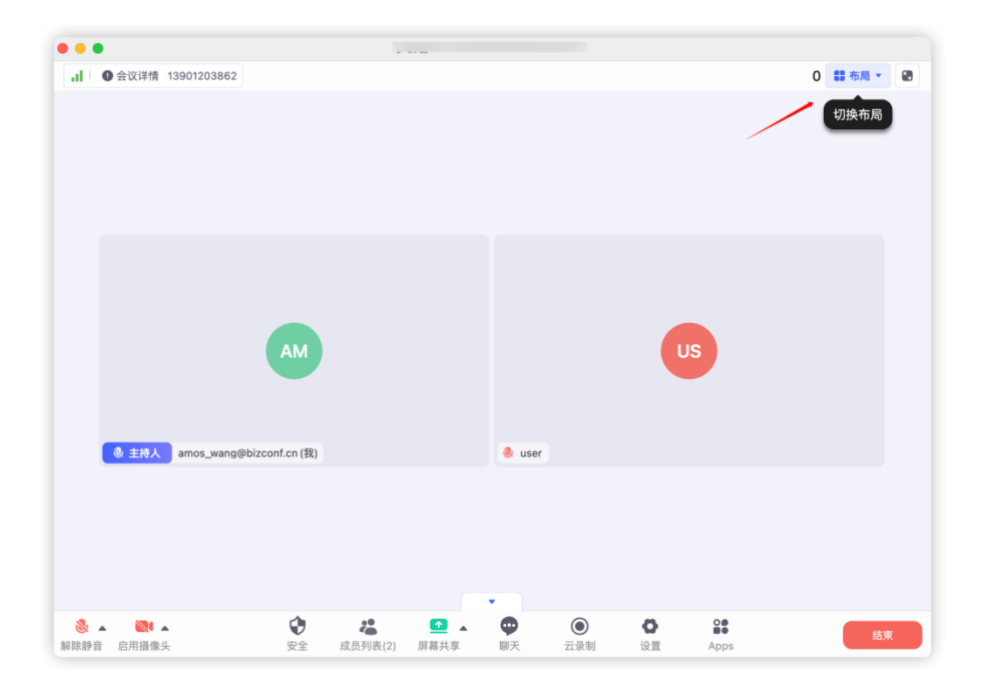

目前布局支持"排在顶部"和"网格"2种布局模式,默认为网格模式,且仅对自己生效。

|                                |                                                            | 0            | а па та па па па па па па па па па па па па па                |                          |                             |
|--------------------------------|------------------------------------------------------------|--------------|---------------------------------------------------------------|--------------------------|-----------------------------|
|                                |                                                            | 排在           | 顶部                                                            |                          |                             |
|                                |                                                            | 网格(          | 16格)<br>设置                                                    |                          |                             |
| d © ESTRE 13071003002          |                                                            | 0 11 68 - 18 | al Gearme roortootee                                          |                          | 0 10 10 10 1 10             |
| AM<br>• ERA: ana_angdocord (R) | US<br>1 mm                                                 |              |                                                               | AM                       |                             |
| 6. 0. 20. 20 20 00. 2000       | <b>€<sup>0</sup> 0 11</b><br>87. 2281 028 4 <sub>900</sub> | 2.5          | 197A) ano, suggitizenten (R)     A Bi A      Constant      Sz | 1271827 HARAF KAT LEM LE | <b>ё:</b><br>Арол <b>КХ</b> |

网格模式

排在顶部

功能介绍:

- 1. 网格模式下单屏显示最大参会人数为16人
- 2. 会中有成员共享屏幕时,默认布局切换为"排在顶部",将共享内容放在画面中间大窗内。
- 3. 在视频和屏幕共享过程中,均可以随时切换布局方式,且仅对自己生效。
- 在视频时,可选择要观看的画面固定为首选,点击视频画面右上角图标,选择"固定视窗到第1位"。

|                           | 参会者        | fID:# |                                           |                                           |                    |    |          |
|---------------------------|------------|-------|-------------------------------------------|-------------------------------------------|--------------------|----|----------|
| .1                        |            |       |                                           |                                           |                    | 0  | 🏙 布局 🔻 🛃 |
|                           |            | 申请解除  | 餘静音 …                                     | _                                         |                    |    |          |
|                           |            | US    | e                                         | ser<br>ìn 请求开启打                           | 聂像头                |    |          |
|                           |            | ^     | đ                                         | 5 私聊                                      |                    |    |          |
|                           |            | АМ    | 2<br>2<br>2<br>9<br>9<br>9<br>9<br>9<br>9 | 3 (1) (1) (1) (1) (1) (1) (1) (1) (1) (1) | 到第 1 位<br>人<br>主持人 |    |          |
| ◆ 主持人 amos_wang@bizconf.c | n (我)      | ·     | 6                                         | <ul> <li>★ 放进等候!</li> <li>◆ 移出</li> </ul> | Σ.<br>             |    |          |
| 🌯 🔺 🔍 🔺                   | <b>† *</b> |       | Φ                                         | ۲                                         | 0                  |    | 结束       |
| 解除静音 启用摄像头                | 安全 成员列表(2) | 屏幕共享  | 聊天                                        | 云录制                                       | 设置                 | 更多 |          |

选择固定的视窗在"排在顶部"模式下,将显示在画面正中的大画面位置,在"网格模式"

下将显示在网格第1位。

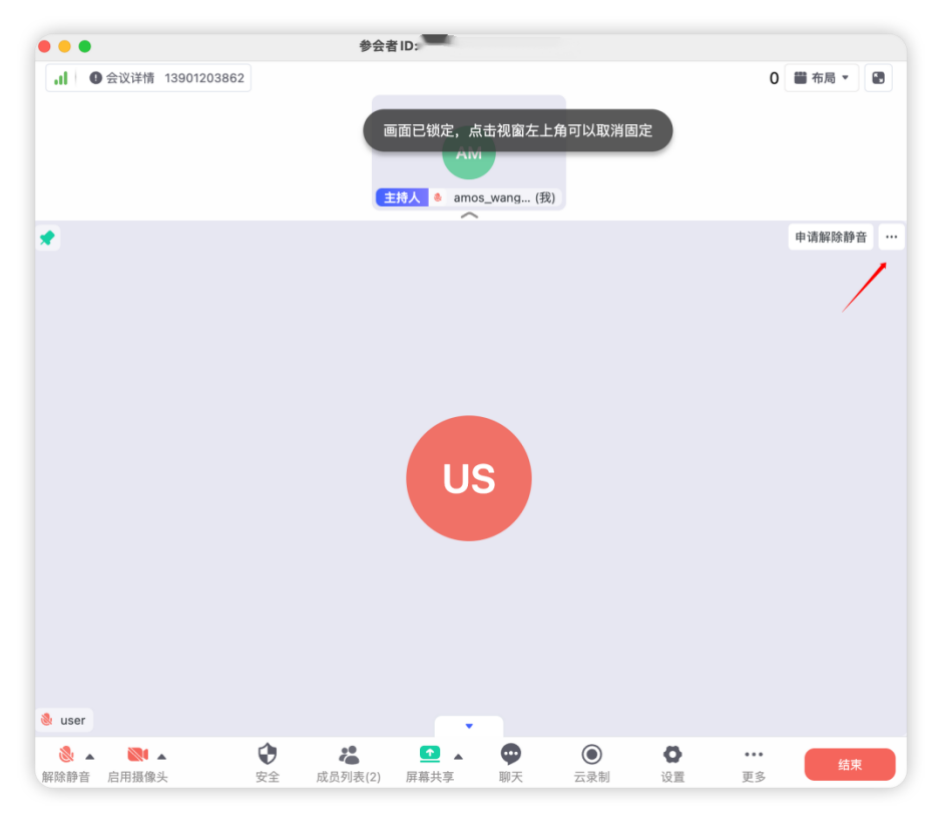

会畅智云用户手册

#### 5.5.2 最大化屏幕共享

在观看屏幕共享时,可以通过隐藏顶部视频小窗和隐藏底部菜单栏,来最大化共享画面,

以便进行观看,如图所示:

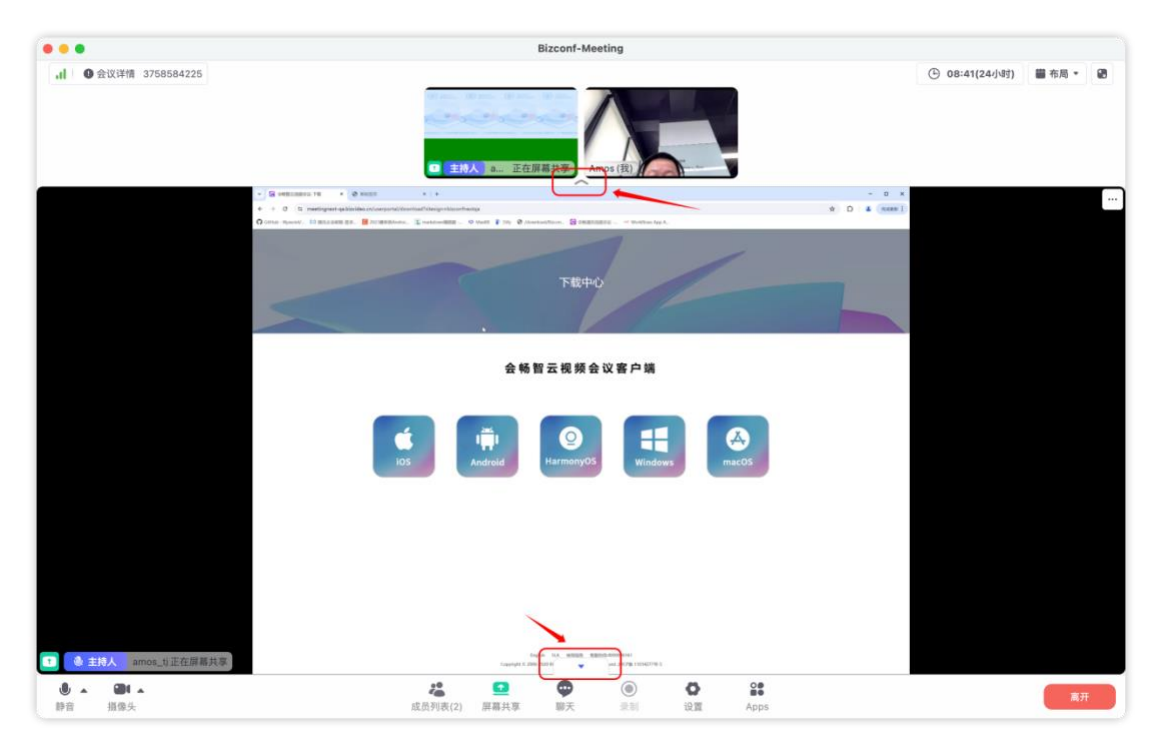

隐藏顶部视频小窗和隐藏底部菜单栏后的效果。

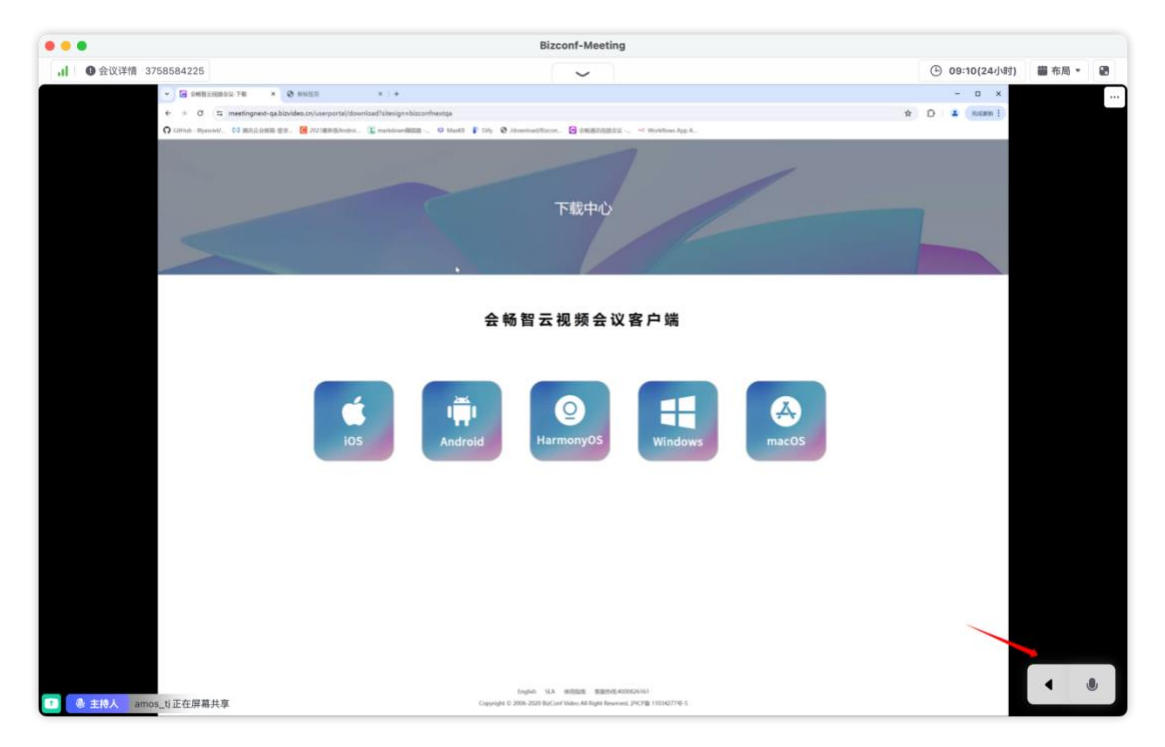

#### 5.6 录制

在会议进行中,可点击"云录制"启用录制功能,录制后的文件将存储在会畅智云平台内,

如图所示:

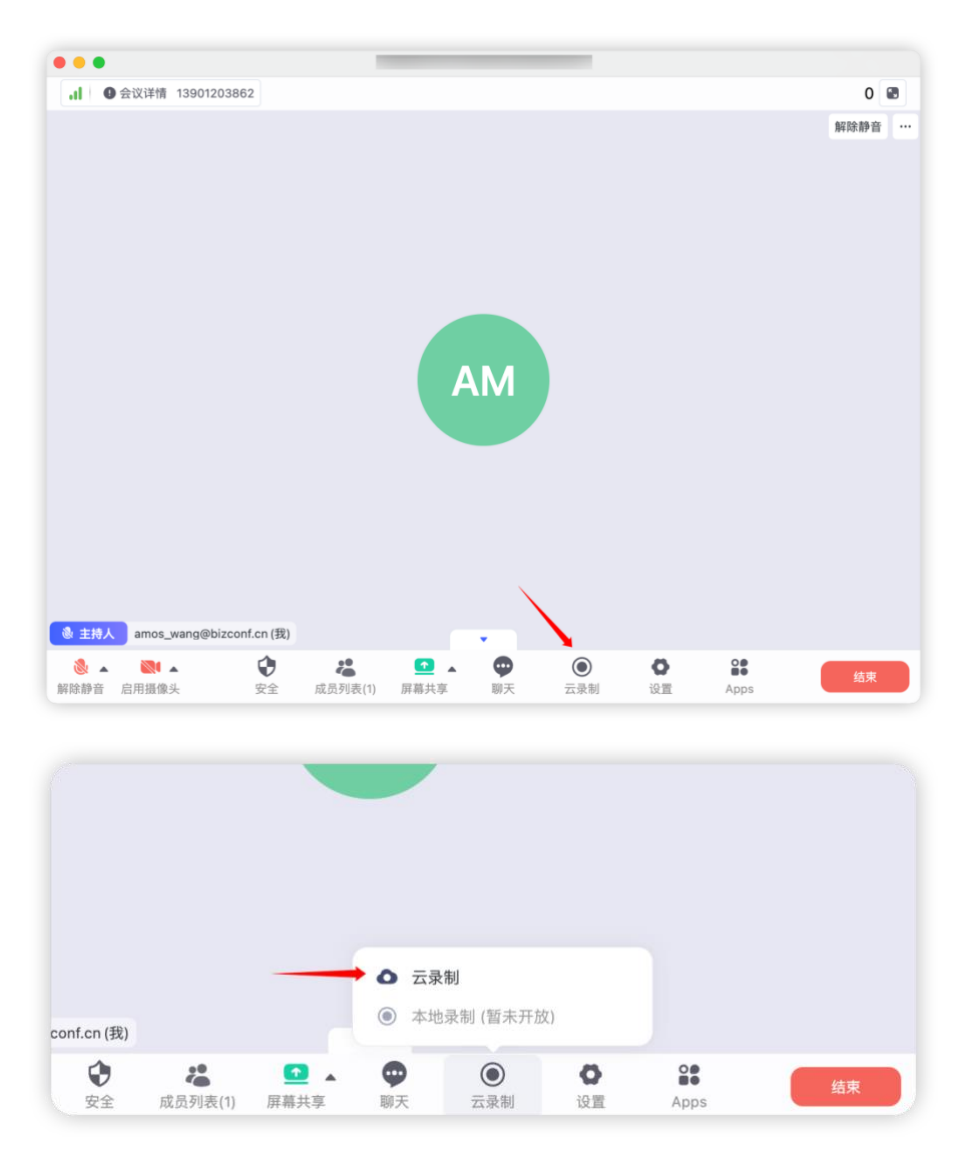

后用"云录制"后,原"云录制"所在位置将提供录制暂停/停止按钮,并且在在会议主界 面右上角会出现"云录制中"的状态提醒。

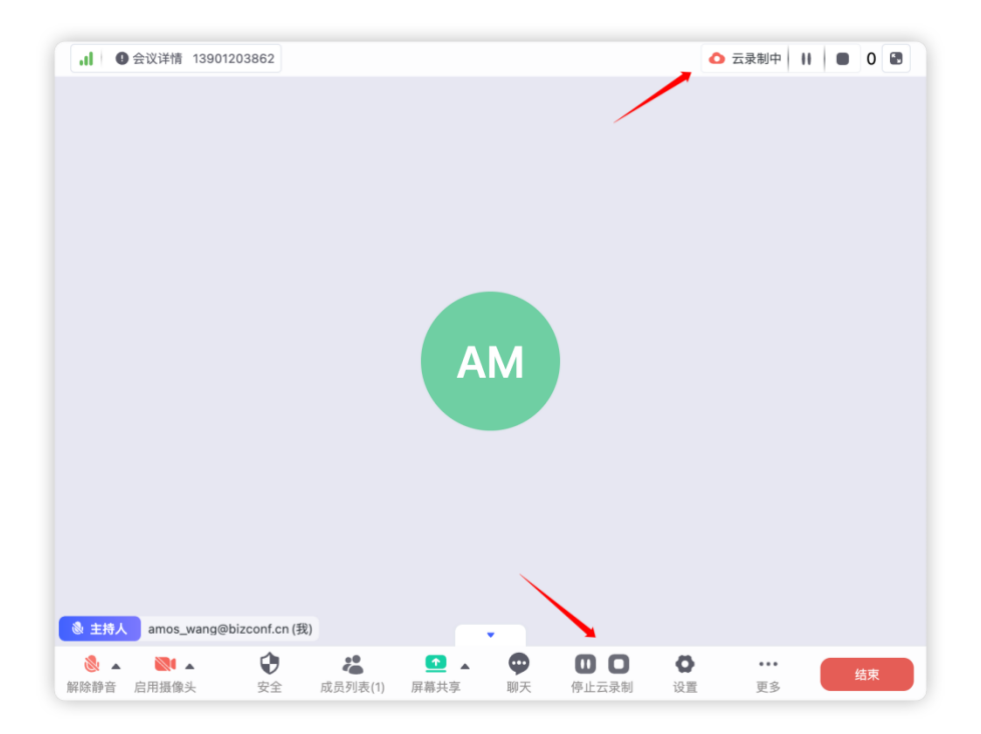

会议结束时会自动停止"云录制",或会中手动停止"云录制"。会议结束后,预定会议的

用户可在客户端"我的录制"中查看会议录制文件。

| a        |                           |      |
|----------|---------------------------|------|
| শ্বির    | Amos<br>bizconfnextbf.biz | 预定会议 |
| <u>ک</u> | 我的资料                      |      |
|          | 我的会议室                     |      |
|          | 我的录制                      |      |
| 17       | 修改密码                      |      |
| r        | 服务协议                      |      |
|          | 隐私政策                      |      |
|          | 设置                        |      |
| 1        | 注销                        |      |
|          | 退出                        |      |

录制权限:只有会议预定人或会议主持人,才能启用本场会议的"云录制"功能。

#### 5.7 会议控制

在会中可通过点击"成员列表",对参会人员进行统一会议控制,包含如下功能:

- 开启全员静音:点击此功能后,无论参会人员是否静音,均会关闭所有参会者的音频, 保持会场静音状态。
- 2. 解除全员静音:点击此功能后,无论参会人员是否静音,均会开启所有参会者的音频。
- 3. 会议管理
  - (1)所有人加入会议时静音:勾选此项后,任何参会人员加入到会议室内,都默认为静 音状态,以保证会场秩序,若主持人勾选了允许参会者"自我解除静音",则参会者 可在入会后解除自己的静音限制。
  - (2)锁定会议:勾选此项后,将关闭参会者加入到会议中,已经加入到会议中的参会者 不受影响。
  - (3) 允许参会者"自我解除静音":勾选此项后,在主持人开启全员静音时,允许参会者 自行解除静音,主持人开启了加入会议时静音,也可在加入会议后,自行解除静音 状态。
  - (4) 允许参会者"开启视频":勾选此项后,允许参会人员自行开启视频,使得远端可以 看到当前参会者画面。
  - (5) 允许参会者"自我改名":勾选此项后,允许参会者在会议过程中修改自己的名称。

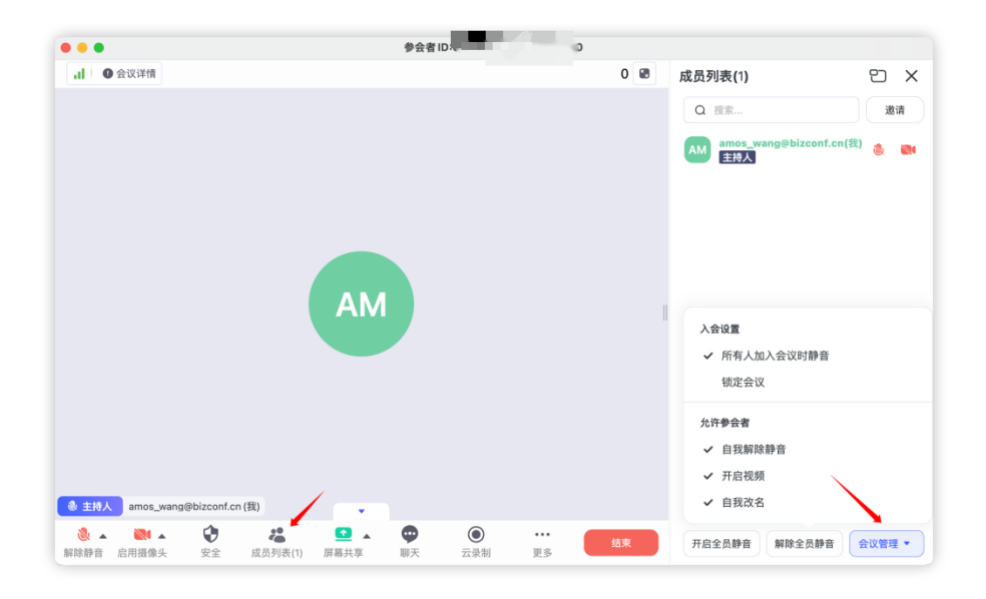

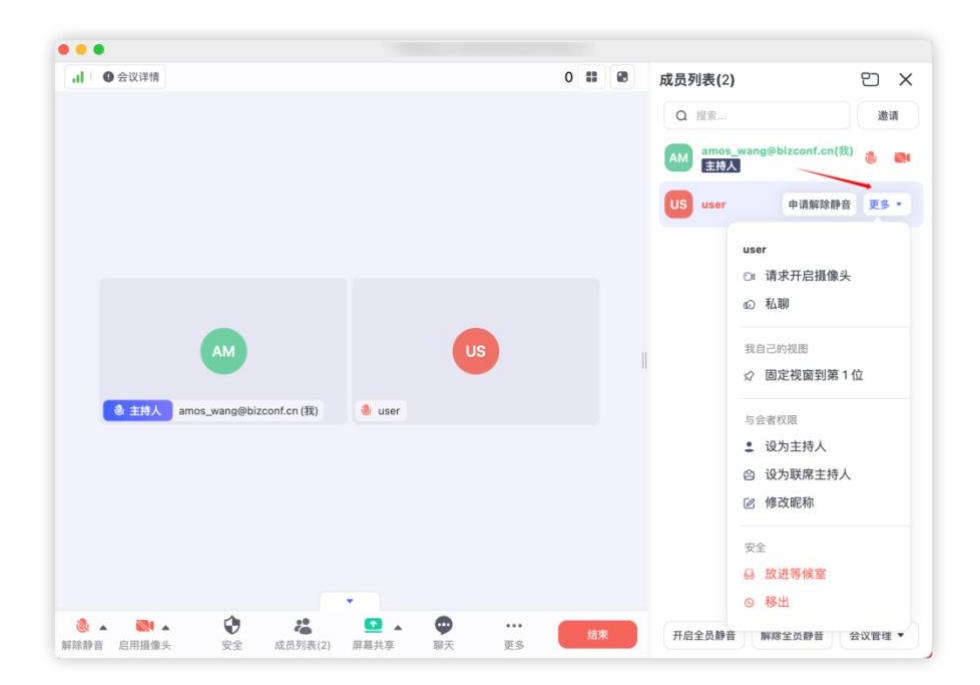

# 5.8 会议安全

会议过程中可通过安全选项,对会议安全控制进行设定,如图所示:

功能介绍:

- 锁定会议:勾选此项后,将关闭参会者加入到会议中,已经加入到会议中的参会者 不受影响。
- 2. 启用等候室:在会议中选择启用等候室,未加入到会议中的参会者入会后,会首先

进入等候室等待主持人的审批,主持人同意后才能正式加入到会议中。

- 3. 启用所有人加入会议时静音,则默认加入会议的参会者音频状态均为静音状态 🕺
- 4. 水印: 启用水印后, 可以选择单行或多行模式的背景水印。
- 5. 允许参会者"聊天":
- 6. 允许参会者"共享屏幕和白板"
- 7. 允许参会者"可标注和编辑白板"
- 8. 允许参会者"自我改名"
- 9. 允许参会者"自我解除静音"
- 10. 允许参会者"开启视频"

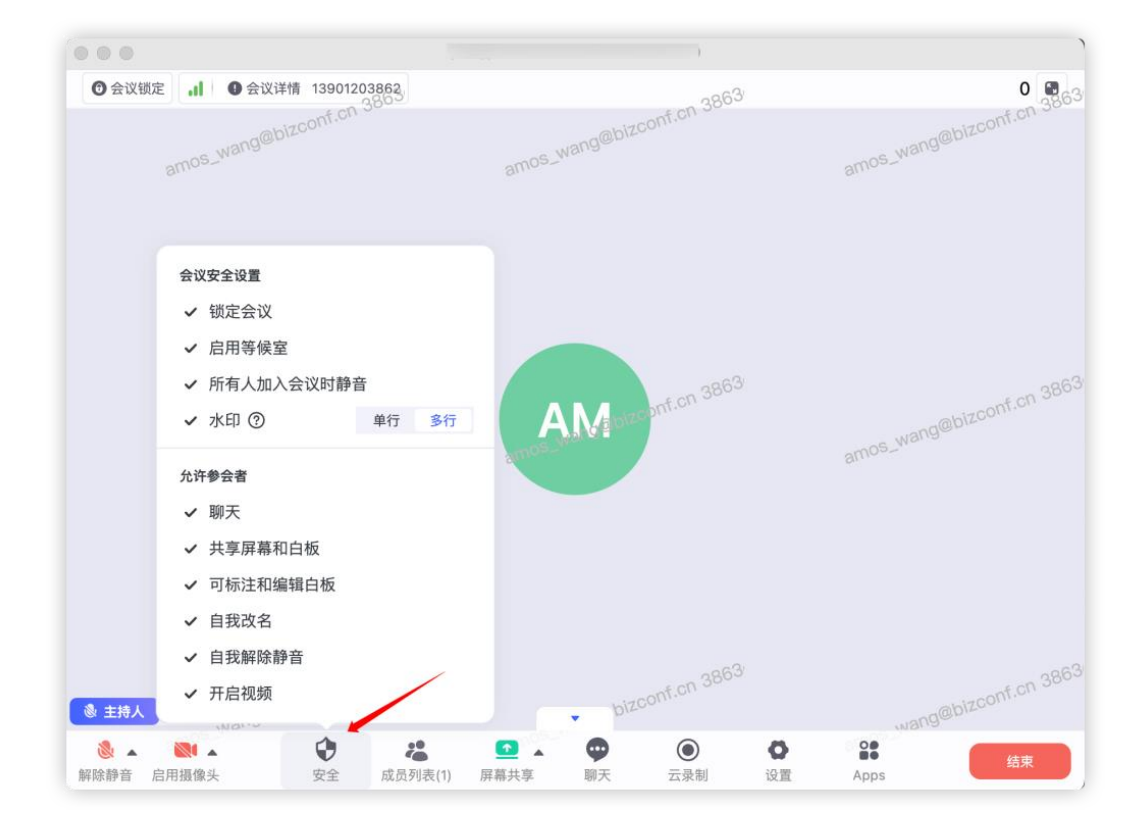

## 5.9 会议互动

会畅智云提供了多种会中互动工具,且随着产品版本迭代会发布更多互动工具。

会畅智云用户手册

#### 5.9.1 聊天

在会议中,参会者可点击"聊天"与会中其他参会者进行文字互动,可将消息发给全体参 会者可见,也可以选择某个参会者1对1私聊。

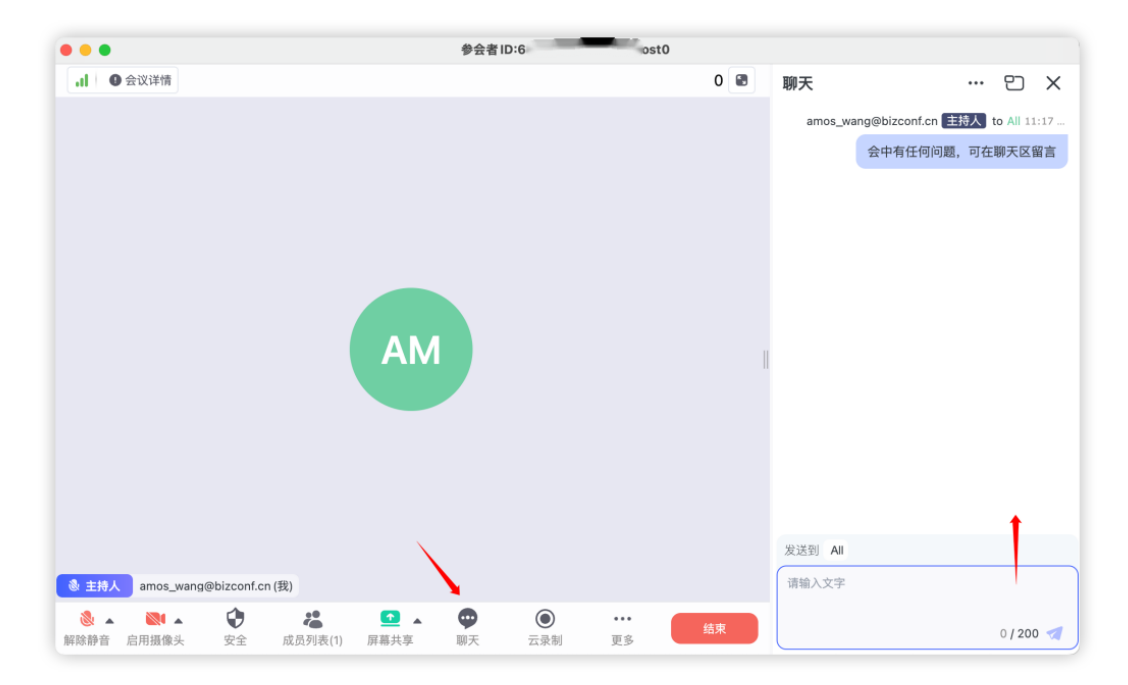

#### 5.9.2 APP 应用

会中点击"Apps"可打开应用盒子,其中会提供多种互动工具

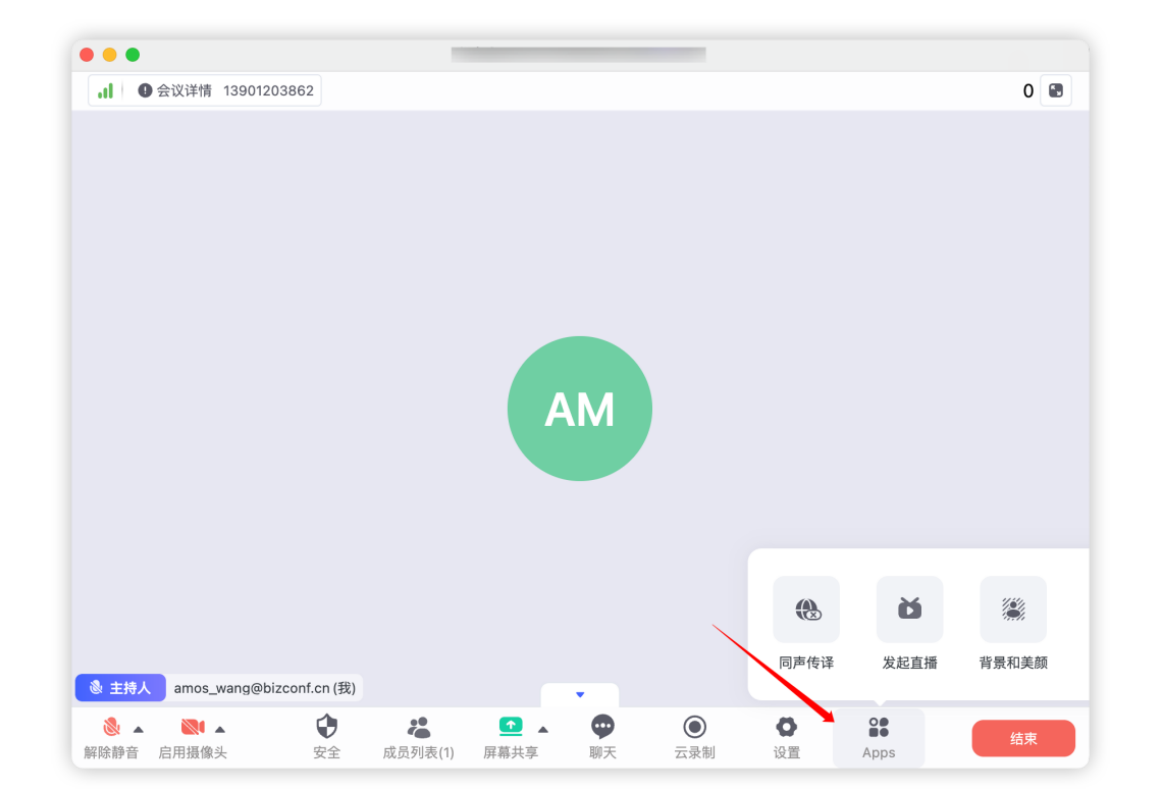

#### 5.9.2.1 同声传译

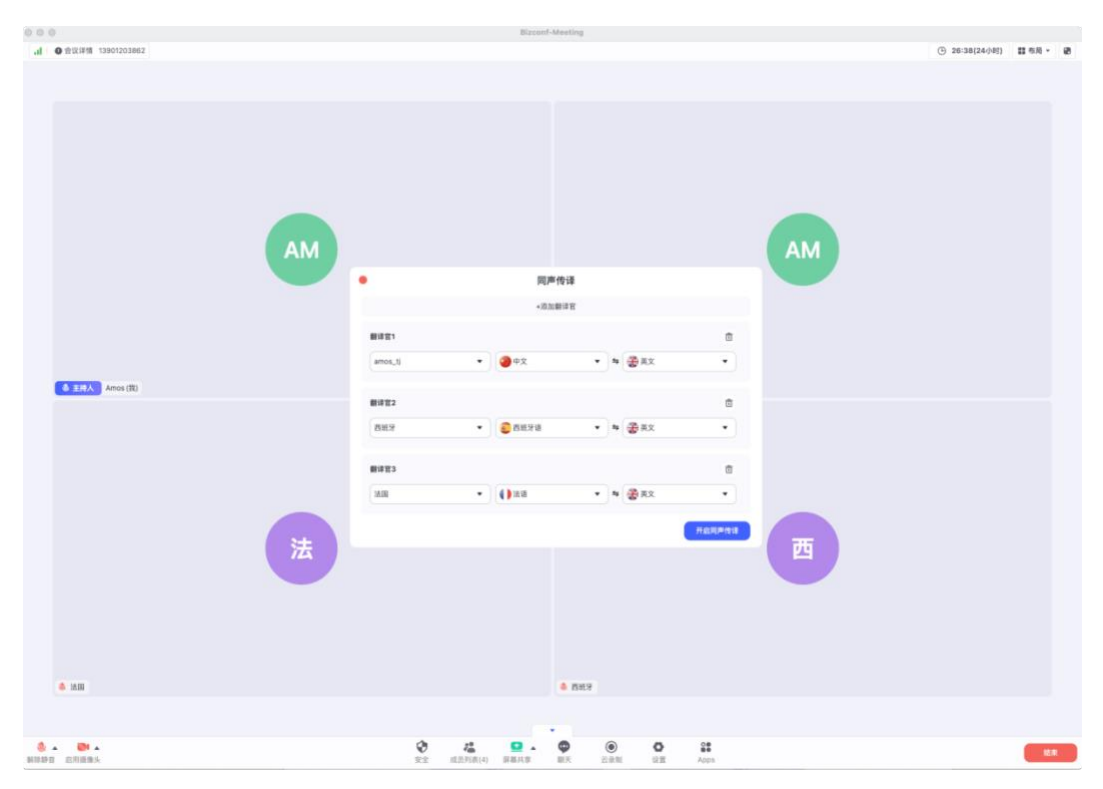

在会议中, 主持人可以开启同声传译, 并可以指派会中参会者为指定语言的翻译官

被指派为翻译官的参会者会收到通知,如下图所示:

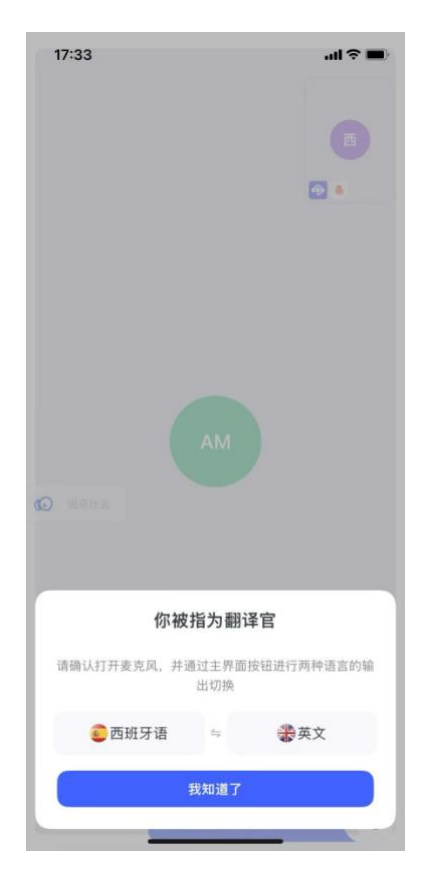

同声传译开启后,可选择不同声道进行收听。

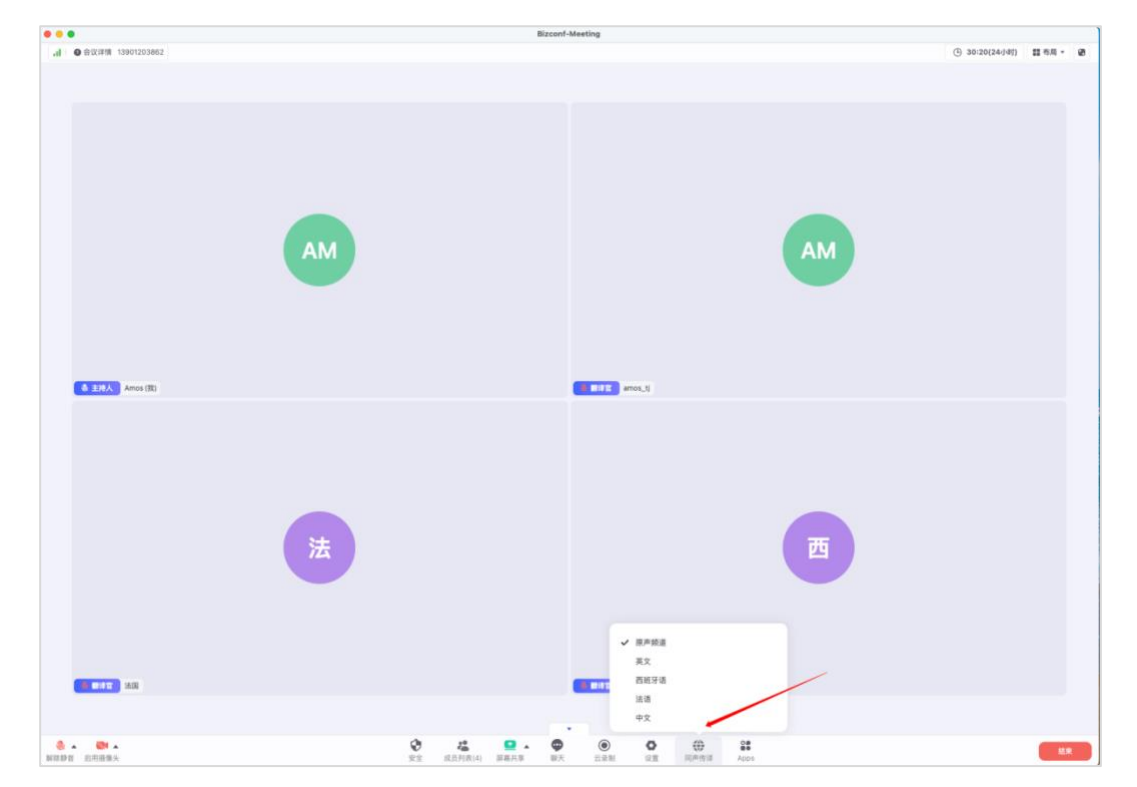

#### 5.9.2.2 发起直播

在会议中点击"Apps",点击"发起直播",可将当前视频会议内容推流到第三方直播间,

需要配置第三方直播间的视频流地址、视频流秘钥、直播页面观看地址,此三项配置参数需 要从第三方直播间获取。

| 0.0      |                    | Bizcont-Meeting                                                               |                                                                                                    |
|----------|--------------------|-------------------------------------------------------------------------------|----------------------------------------------------------------------------------------------------|
| al       | ● 会议详情 13901203862 |                                                                               | (3) 54-00(24小約) 話 布測 + 図                                                                                                    |
|          |                    |                                                                               |                                                                                                    |
|          |                    |                                                                               |                                                                                                    |
|          |                    |                                                                               |                                                                                                    |
|          |                    |                                                                               |                                                                                                    |
|          |                    | AM 将登以推送到推定的直播半台<br>視频流地址                                                     | AM                                                                                                    |
|          |                    | rtmp://push0202hd0.mudu.tv/live/                                              |                                                                                                    |
|          |                    | 视频流程/H                                                                        |                                                                                                    |
|          | ▲ 主持人 Amos (图)     | 直接页面                                                                          |                                                                                                    |
|          |                    | 所有使用这个情绪的人都可以改善意識<br>https://event.bizconf.cn/event/D801LUBHm/watch/801LUIaaW |                                                                                                    |
|          |                    |                                                                               |                                                                                                    |
|          |                    | XERN .                                                                        |                                                                                                    |
|          |                    |                                                                               |                                                                                                    |
|          |                    | 法                                                                             | 西                                                                                                    |
|          |                    |                                                                               |                                                                                                    |
|          |                    |                                                                               |                                                                                                    |
|          |                    |                                                                               |                                                                                                    |
|          | 12.500             | •                                                                             |                                                                                                    |
| ALC: NO. | ▲ ● ▲<br>官 息用摄像头   |                                                                               | つ ま ・ に ま ・ に ま ・ ま ・ |

直播进行中,在会议左上角会有"LIVE"提示

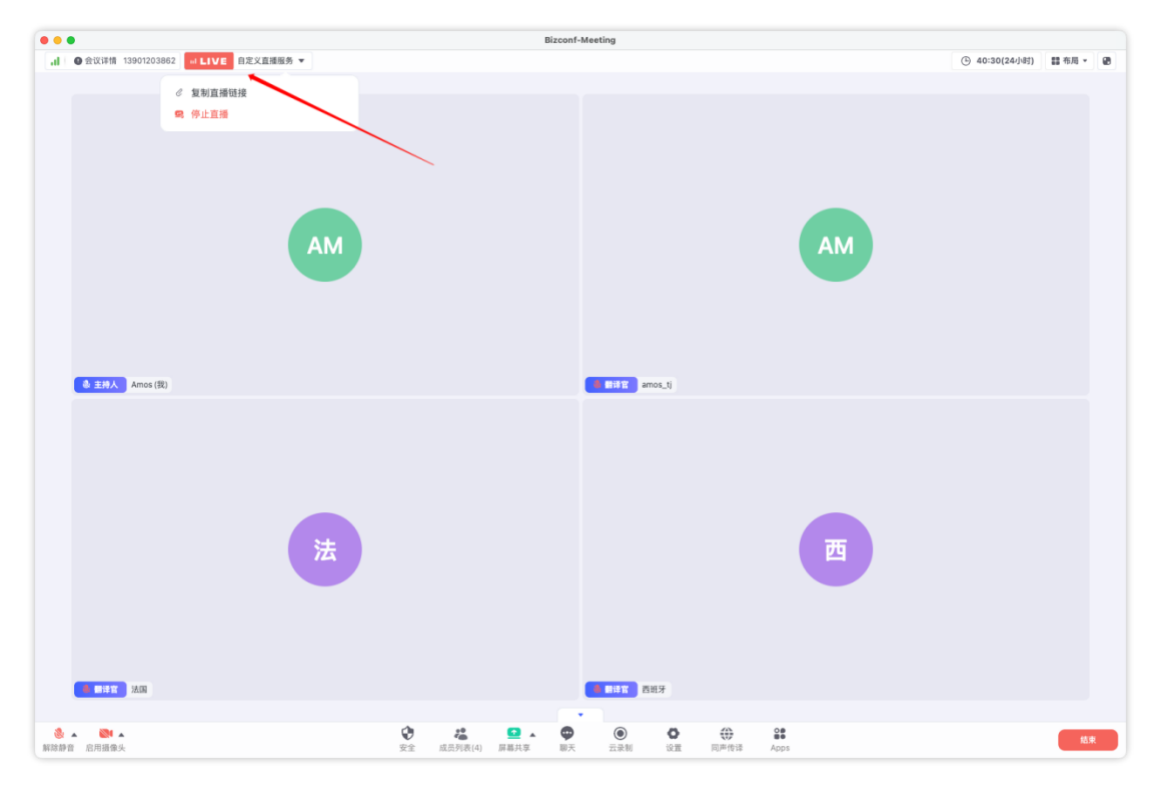

线上更多观众可以通过直播间地址进行在线观看。

| $\leftrightarrow \rightarrow \ G$ | event.bizconf.cn/event/0801LUliHm/                                                      | watch/801LUlaaW |         | ☆ ひ = | 🍲 :        |
|-----------------------------------|-----------------------------------------------------------------------------------------|-----------------|---------|-------|------------|
|                                   | 222222 👞 1 人在着                                                                          |                 | W天      |       |            |
|                                   | <b>AM</b>                                                                               | АМ              |         |       |            |
|                                   | <b>()</b><br>()<br>()<br>()<br>()<br>()<br>()<br>()<br>()<br>()<br>()<br>()<br>()<br>() | 1 000 mm 1      | 1       |       |            |
|                                   | ► <b>4</b> 8 • Live                                                                     |                 | 0       |       | ⊕<br>Zh(間) |
|                                   |                                                                                         |                 | 🕲 👥 #51 | RE ZZ | 0          |

#### 5.9.2.3 背景和美颜

可设置虚拟背景与美颜特效,设置仅在当前用户有效,设置成功后,远端其他参会者可 看到设置后的效果。

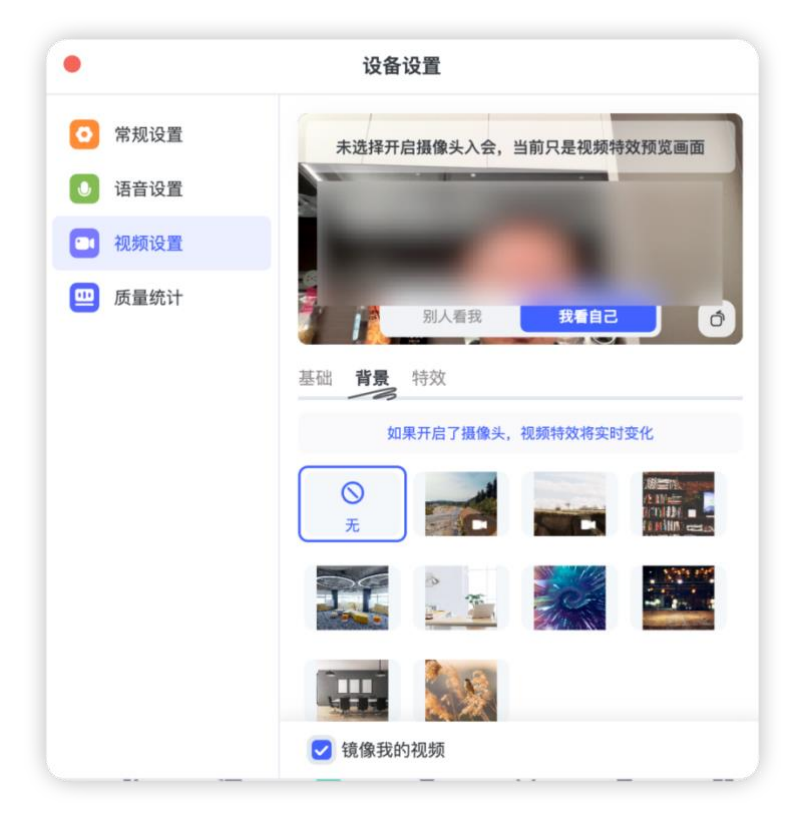

# 5.10 会议详情

在会议进行中,可通过左上角查看会议详情,详情包含当前会议的会议号、邀请入会链 接地址、当前会议进行时长。

在会议进行中临时邀请人员加入会议,可以通过在会议详情中 <sup>①</sup> 复制会议号或者邀请 链接,发给需要参会人员。

| III WAX |                                 |       |  |
|---------|---------------------------------|-------|--|
| Amo     | s 的个人会议室                        |       |  |
| 会议号     | 1390120386                      | 2 0   |  |
| 邀请银     | 接 https://bizconfnextbf.bizvid. | . 0   |  |
| 会议时     | 长 31:30                         |       |  |
|         | ② 复制全部信息                        |       |  |
|         |                                 | - · . |  |
|         |                                 |       |  |
|         |                                 |       |  |
|         |                                 |       |  |

## 5.11 离开会议

参会者可以点击右下角"离开"按钮离开会议。

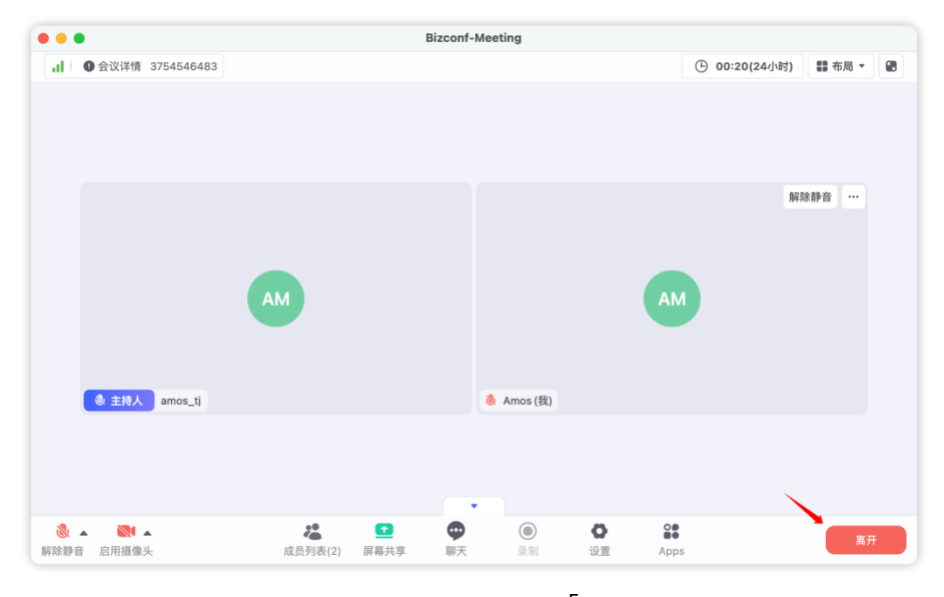

#### 参会者视图

会议主持人离开会议(不结束会议而是离开),则需要点击右下角"结束",然后再选择 离开会议,当主持人离开会议后,则主持人权限自动转移给联席主持人或者最早加入会议的 参会者。如图所示:

| • • •                 | Bizconf-Meeting |              |
|-----------------------|-----------------|--------------|
| .Ⅰ ● 会议详情             |                 | 8            |
|                       |                 |              |
|                       |                 |              |
|                       |                 |              |
|                       |                 |              |
|                       |                 |              |
|                       |                 |              |
|                       | AM              |              |
|                       |                 |              |
|                       |                 |              |
|                       |                 | 你确定现在要结束会议吗? |
|                       |                 |              |
|                       |                 | 结束会议         |
|                       |                 | 离开会议         |
| <u>◎ 主持人</u> Amos (我) | •               |              |
|                       |                 | 取消           |

主持人视图

## 5.12 结束会议

会议主持人要结束会议,可以点击右下角"结束"按钮,选择"结束会议",则会议结束。

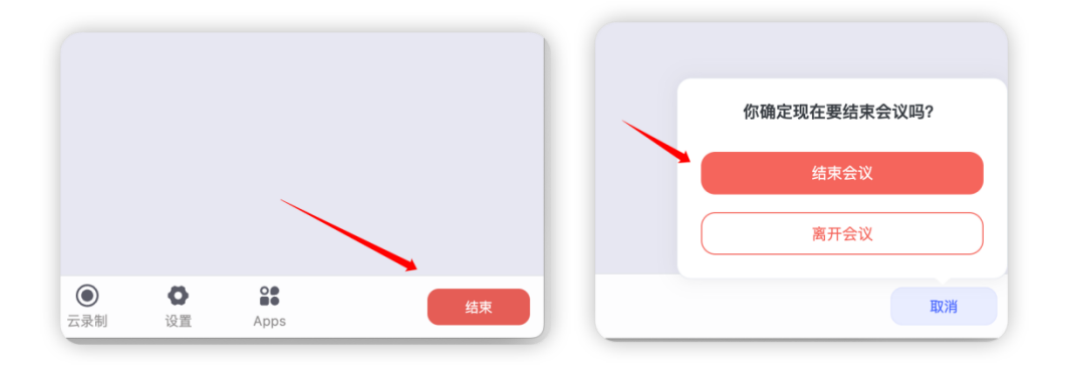

# 5.13 主持人权限

主持人入会后,在会中具备会议控制权限,如下图所示,可通过底部菜单栏"安全"与成员列表中的控制项,对会议过程进行控制。主持人可以在成员列表中选择某个参会者为"联席主持人",则此参会者将同样具备会议控制权限,以便协助主持人进行会中秩序控制。 主持人可指派联席支持人,但联席主持人不能指派主持人。

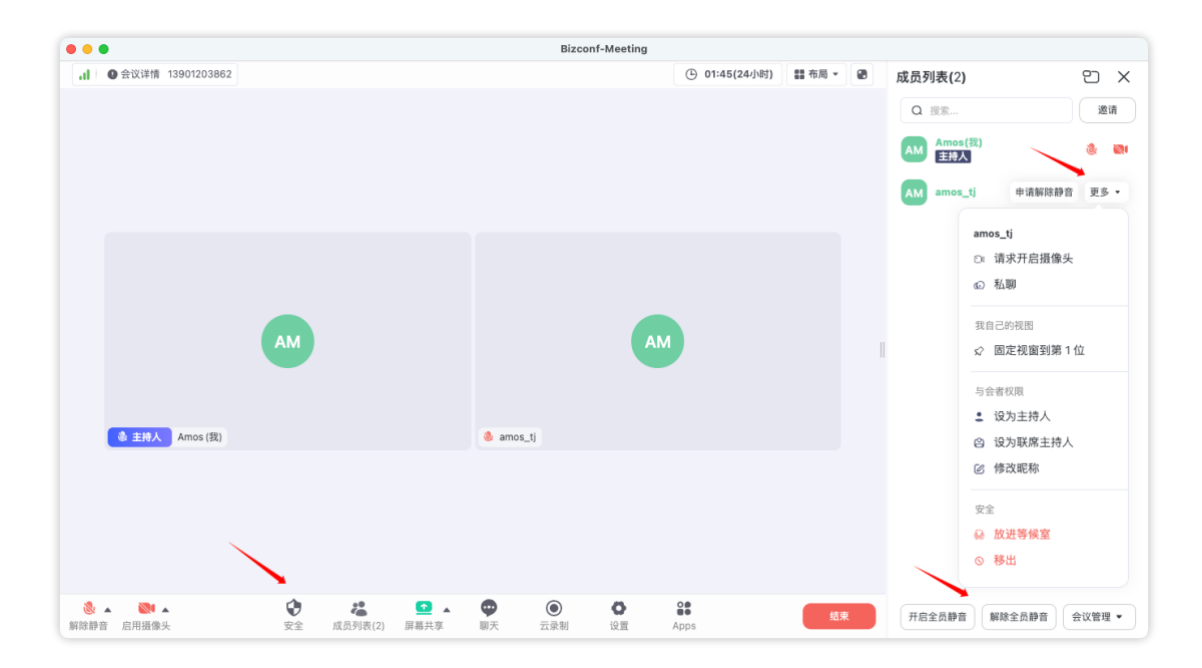

主持人视图

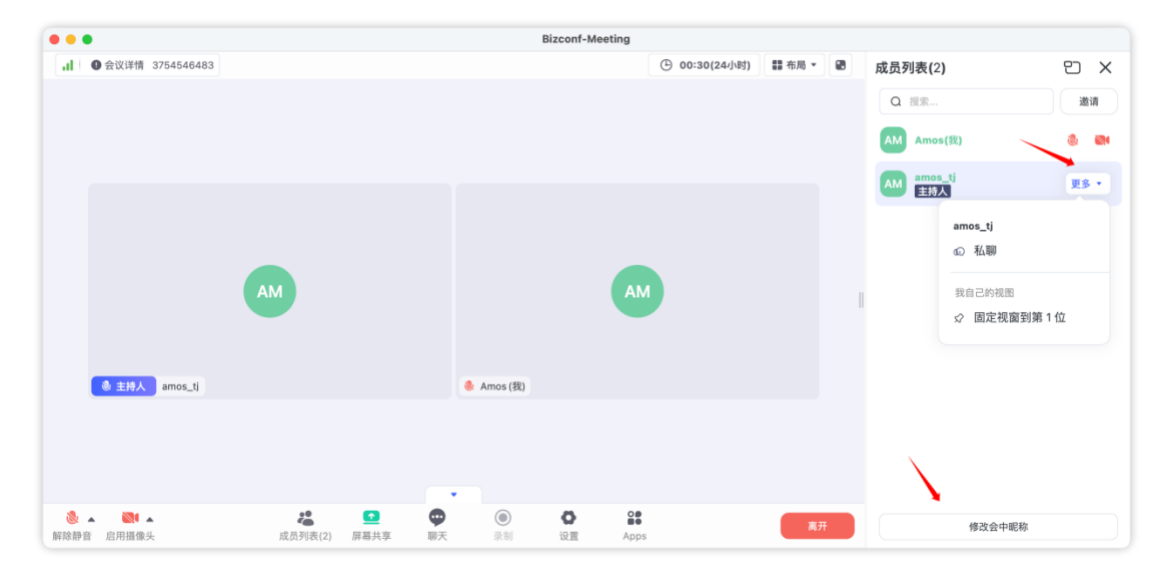

参会者视图

### 5.14 主持人权限转移

主持人权限转移有三种方式:

- 1. 当主持人离开会议后,若设定了联席主持人,则主持人权限自动转移给联席主持人;
- 当主持人离开会议后,若没有设定联席主持人,则主持人权限自动转给最早加入会议的 参会者;
- 3. 原主持人重新加入本场会议后,可选择收回主持人权限,且当前主持人不得拒绝;

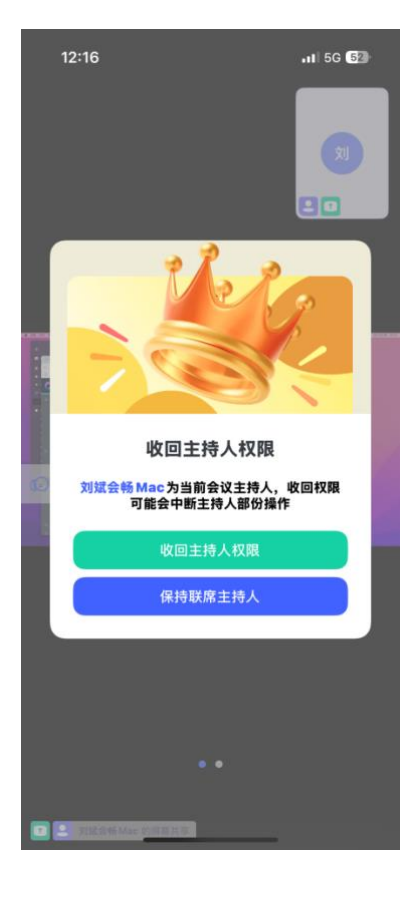

# 6 个人管理平台

进入个人管理平台有2种方式:

1、通过输入网址:

(1) 并发站点:<u>https://bizconfnextbf.bizvideo.cn/</u> (与管理员确认站点地址)

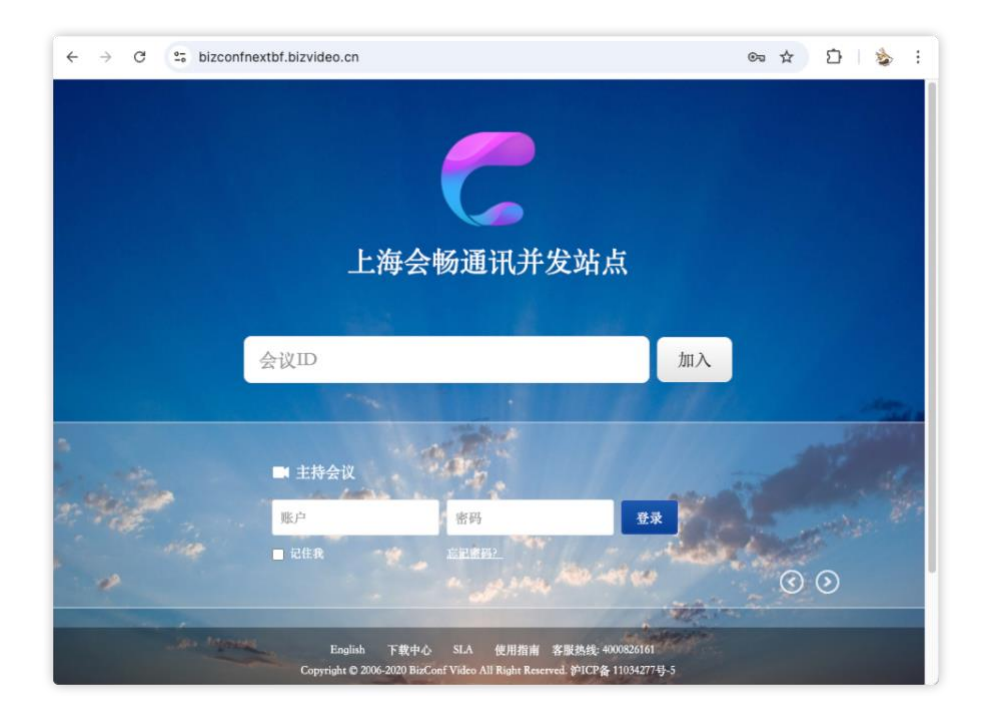

(2) 账号站点:<u>https://bizconfnext.bizvideo.cn/</u>(与管理员确认站点地址)

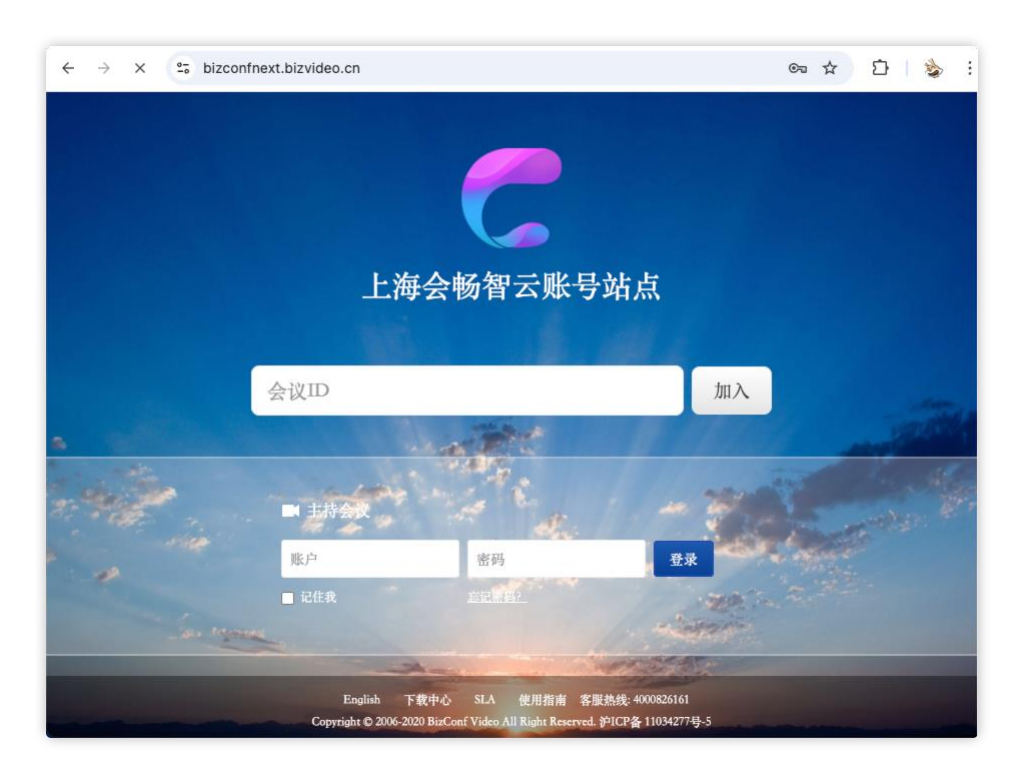

2、通过 PC 客户端点击"我的录制"快速进入到个人管理平台

| Amos  | 预约会议 |
|-------|------|
|       |      |
| 我的资料  |      |
| 我的会议室 |      |
| 我的录制  |      |
| 修改密码  |      |
| 服务协议  |      |
| 隐私政策  |      |
| 设置    |      |
| 注销    |      |
| 退出    |      |

# 6.1 会议日程

在会议日程中会显示当前预约会议记录,并可对预约会议进行修改、取消。点击会议主题可以查看会议邀请信息,并可以快速进入会议。

| ← -        | → C 😳 bizcon | nextbf.bizvideo.cn/virtualuser/login/client?loginName=amos_wang@bizconf.cn&timeStamp=1747281894300&token=0dbd23e 😭 🗋 🏠 🕴 🔅 |
|------------|--------------|----------------------------------------------------------------------------------------------------|
| C          | 上海会畅通讯       | 并发站点 3 加入会议 3 北京时间 3 3 3 3 3 3 3 3 3 3 3 3 3 3 3 3 3 3 3                                                                   |
| (.         | <u> </u>     | 2025-05-01 節 - 2025-06-30 節 靖输入会议主题- Q                                                                                     |
| 欢迎         | 🖲, Amos 🛸 Ů  | 2025-05-24 Amos 的视频会议 🕹 outlook 邀请 🖾 短信通知 🖓 邀请智云Rooms 🙆 复刻邀请信息 🌸 改变 开始会议                                                   |
| <b>C</b> 1 | 会议日程         | 11:00 会议号: 3757279411 信意全议 取得全议                                                                                            |
| Ŀ          | 预约会议         |                                                                                                    |
|            | 通讯录          |                                                                                                    |
|            | 会议报告         |                                                                                                    |
| *          | 会议缺省设置       |                                                                                                    |
|            | 云端录制         |                                                                                                    |

#### 会畅智云用户手册

| ← ·  | → C  | °≅ biz | zconfne     | extbf.b | izvideo.cn/virtualus                                    | er/login/client?lo                                 | ginName=amos_wa           | ang@bizconf.cn&timeStamp                             | p=17472818943008 | ktoker      | =0dbd2 | 3e 🏠        | Ð   | \$ : |
|------|------|--------|-------------|---------|---------------------------------------------------------|----------------------------------------------------|---------------------------|------------------------------------------------------|------------------|-------------|--------|-------------|-----|------|
| C    | 上海会  | 会畅通    | <b>〔</b> 讯并 | 发站      | 点                                                       |                                                    |                           |                                                      |                  | <b>3</b> tt |        |             |     | CEN  |
| (.   | I)   |        |             | 20.     | 查看会议详情                                                  | ł                                                  |                           |                                                      |                  |             |        |             | Ø   | 刷新   |
| **** |      |        |             |         | 会议主题: Amos<br>开始时间: 2025-0<br>会议时长: 1 小时<br>会议宏: 2000方名 | 的视频会议<br>05-24 11:00(北京 GMT·<br>† 0 分钟<br>>>20     | +8:00)                    | 会议ID: 3757279411<br>会议密码:无<br>入会时静音:开启<br>入会时关闭调频:关闭 |                  | н           | ñ.Ø.   | <b>夺</b> 我累 | 开始分 | 812  |
| ٩    | 预约会议 |        |             |         | <b>XK至</b> , 550月3                                      | c ix.                                              |                           | 八星町天村茂洲、天村                                           |                  |             |        |             |     |      |
|      | 通讯录  |        |             |         | 复制会议邀请信息                                                | (可以通过邮箱或II                                         | M工具发送给参会人)                |                                                      |                  |             |        |             |     |      |
|      | 会议报告 |        |             |         | 会议主题: Amos [<br>会议时间: 2025-0]<br>会议号: 37572794          | 的視頻会议<br>5-24 11:00(北京 GMT+<br>11                  | +8:00)                    |                                                      |                  |             |        |             |     |      |
| 恭    | 会议缺省 | 设置     |             |         | 会议密码: 无<br>通过客户端入会请点击:                                  |                                                    |                           |                                                      |                  | I           |        |             |     |      |
|      | 云端录制 |        |             |         | https://bizconfnext<br>通过浏览器入会伯<br>https://bizconfnext  | 1977 / WAAMIOLUUUUUUUUUUUUUUUUUUUUUUUUUUUUUUUUUUUU |                           |                                                      |                  |             |        |             |     |      |
|      |      |        |             |         | 与会者入会地址:                                                | https://bizconfnextb                               | bf.bizvideo.cn/j/10313491 | 4/CC855624A60938AA9E2626FC3FT                        | P8c              |             |        |             |     |      |
| 8    |      |        |             |         |                                                         |                                                    | 进入会议                      | 取消                                                   |                  |             |        |             |     |      |

6.2 预约会议

点击"预约会议",根据会议日程要求进行预约设置,预约完毕后,可在"会议日程"内查 看预约会议信息。

| ÷     | → C 🖙 bizconfne | xtbf.bizvideo.cn/virtualuse | /login/client?loginName=amos_wang@bizconf. | cn&timeStamp=17472771 | 57059&token=3c | 13 ☆ Ď | \$ : |
|-------|-----------------|-----------------------------|--------------------------------------------|-----------------------|----------------|--------|------|
| C     | 上海会畅通讯并         | 发站点                         |                                            |                       | 動入会议           | 北京时间   | CEN  |
| (     | <u>)</u> 🖪 🖊    |                             |                                            |                       |                |        |      |
| X:E   | (2), Amos       | 主題:                         | Amos 的視频会议                                 | ✿ 1-128个字符            |                |        |      |
| -21   | 会议日程            | 密码:                         |                                            | 6-10位数字或字母            |                |        |      |
| •     | 预约会议            | 开始时间:                       | 2025-05-15 🛗 11 点 🗸 42 分 💙                 |                       |                |        |      |
|       | 通讯录             | 会议时长:                       | 1 ♥ 时 0 ♥ 分 ☆                              |                       |                |        |      |
| (iii) | 会议报告            | 提前入会时间:                     | 不提前 >                                      |                       |                |        |      |
|       |                 | 默认时区:                       | 北京(中国时间, GMT+08:00)                        |                       |                |        |      |
| *     | 会议缺省设置          | 音视频设置:                      | ✓入会时静音 □入会时关闭视频                            |                       |                |        |      |
|       | 云端录制            | 会议选项:                       | ✓会议到达预约时间后,允许参会者在主持人入会前加入                  |                       |                |        |      |
|       |                 | 互动直播:                       | □ 启用 □ 自定义推流                               |                       |                |        |      |
|       |                 |                             | 完成                                         |                       |                |        |      |

# 6.3 通讯录

在个人管理平台内, 通过通讯录可以添加个人的联系人, 企业通讯录则需要管理员在企

业站点管理平台进行配置。

基于通讯录成员,可以创建群组,在会议中可以通过群组快速预约会议。

| ÷ +        | → C 😳 bizconfnex                                                                                                    | xtbf.bizvideo.cn/virtualuser/login/cli                     | ent?loginName=amos_war | ng@bizconf.cn&timeStamp= | 174727715705 | 9&token=3cf | 3 🕁          | Ċ     | 🇞 : |
|------------|----------------------------------------------------------------------------------------------------|------------------------------------------------------------|------------------------|--------------------------|--------------|-------------|--------------|-------|-----|
| C          | 上海会畅通讯并发                                                                                                    | 发站点                                                        |                        |                          | 3            | 加入会议        | 🕤 北京         | 时间    | ŒN  |
| xiet       | Rod         Rod         P           \$\$\$, Amos}         \$\$\$\$\$\$\$\$\$\$\$\$\$\$\$\$         \$\$\$\$\$\$\$\$\$\$\$\$\$\$\$\$\$\$\$\$\$\$\$\$\$\$\$\$\$\$\$\$\$\$\$\$ | <ul><li>通訊录 群组</li><li>◆ 添加联系人</li><li>● 批量添加联系人</li></ul> | 批量导出联系人 (8)            | 批量删除联系人                  |              | 姓名、咸箱地      | 业、联系电话       | 、手机号码 | 0,  |
| <b>C</b> 1 | 会议日程                                                                                                    | □ 姓名                                                       | 邮箱地址                   | 联系电话                     | 手机号码         |             | 操作           |       |     |
| Ŀ          | 预约会议                                                                                                    | Amos.wang<br>1/1,共1条记录                                     | amos_tj@bizconf.cn     |                          | 首页 << 1      | >> 尾        | ☑ 修改<br>页 跳至 | ■ 删除  | 跳转  |
| Ŀ          | 通讯录                                                                                                    |                                                            |                        |                          |              |             |              |       |     |
|            | 会议报告                                                                                                    |                                                            |                        |                          |              |             |              |       |     |
| *          | 会议缺省设置                                                                                                    |                                                            |                        |                          |              |             |              |       |     |
|            | 云端录制                                                                                                    |                                                            |                        |                          |              |             |              |       |     |

# 6.4 会议报告

在"会议报告"中可以查看当前用户发起的会议记录,并可以查看具体会议参会详情。

| ÷ - | → C 😇 bizconfnexti | bf.bizvi | ideo.cn/virtualuser/login/c | lient?loginName= | amos_wang@biz | conf.cn&ti | meStamp=1747277     | 157059&token=3cf    | 3 ☆   | D 🛛 💩 🗄                                                                                                    |
|-----|--------------------|----------|-----------------------------|------------------|---------------|------------|---------------------|---------------------|-------|----------------------------------------------------------------------------------------------------|
| C   | 上海会畅通讯并发           | 站点       |                             |                  |               |            |                     | ① 加入会议              | ⑦ 北京  | 时间 CEN                                                                                                    |
| (   |                    | 会议       | <b>报告</b> 我主持的会议及用户参会       | 会详情              |               |            |                     |                     |       |                                                                                                    |
| 欢迎想 | j, Amos 🔽 🕐        | 会议       | ±8:                         | 会议时间: 20         | 25-04-01      | 2025-05-15 | 一查询                 |                     | 导会议详情 | 打印                                                                                                    |
| [7] | 会议日程               |          | 会议主题                        | 会议号              | 登录名           | 参会人次       | 开始时间                | 结束时间                | 方数    | 操作                                                                                                    |
| Ŀ   | 预约会议               |          | Amos 的个人会议室                 | 13901203862      | amos_wang@bi… | 2          | 2025-05-15 10:27:56 | 2025-05-15 10:39:52 | 0     | ③ 参会详情                                                                                                    |
|     | 通讯录                |          | Amos 的个人会议室                 | 13901203862      | amos_wang@bi… | 1          | 2025-05-15 10:23:03 | 2025-05-15 10:26:34 | 0     | 参会详情     参会     资金     资金      资金     资金     资金     资金     资金     资金     资金     资金     资金     资金     资金     资金     资金     资金     资金     资金     资金     资金     资金     资金   |
|     |                    |          | Amos 的个人会议室                 | 13901203862      | amos_wang@bi… | 1          | 2025-05-15 09:28:21 | 2025-05-15 09:31:02 | 0     | ■ 参会详情                                                                                                    |
|     | 会议报告               |          | Amos 的个人会议室                 | 13901203862      | amos_wang@bi… | 5          | 2025-05-13 11:53:48 | 2025-05-13 13:02:29 | 0     | 参会详情     参会     资金     资金      资金     资金     资金     资金     资金     资金     资金     资金     资金     资金     资金     资金     资金     资金     资金     资金     资金     资金     资金     资金   |
| *   | 会议缺省设置             |          | Amos 的个人会议室                 | 13901203862      | amos_wang@bi… | 7          | 2025-05-13 10:59:54 | 2025-05-13 11:49:38 | 0     | 参会详情     参会     资金     资金      资金     资金     资金     资金     资金     资金     资金     资金     资金     资金     资金     资金     资金     资金     资金     资金     资金     资金     资金     资金   |
|     |                    |          | Amos 的个人会议室                 | 13901203862      | amos_wang@bi… | 1          | 2025-05-12 14:32:52 | 2025-05-12 14:33:11 | 0     | 畫 参会详情                                                                                                    |
|     | 云端求制               |          | Amos 的个人会议室                 | 13901203862      | amos_wang@bi… | 2          | 2025-05-09 15:24:03 | 2025-05-09 15:38:04 | 0     | 🔳 参会详情                                                                                                    |
|     |                    |          | Amos 的个人会议室                 | 13901203862      | amos_wang@bi… | 3          | 2025-05-09 11:21:58 | 2025-05-09 11:49:34 | 0     | 参会详情     参会     资金     资金     资金     资金     省     省 |
|     |                    |          | Amos 的个人会议室                 | 13901203862      | amos_wang@bi… | 3          | 2025-05-08 14:32:29 | 2025-05-08 14:44:12 | 0     | ■ 参会详情                                                                                                    |
|     |                    |          | Amos 的个人会议室                 | 13901203862      | amos_wang@bi… | 1          | 2025-05-08 13:58:53 | 2025-05-08 14:00:48 | 0     | 参会详情                                                                                                    |
|     |                    | 1/6, 共   | 54条记录                       |                  |               | 首页         | < 1 2 3             | 4 5 >> 尾            | 页 跳至  | 1 跳转                                                                                                    |

## 6.5 会议缺省设置

会议缺省设置将应用在用户预约会议和快速会议时,将参数作为会议默认参数项,每次

安全会议无需重复选择。

| ÷              | → C 😨 bizconfnex               | tbf.bizvideo.cn/virtualuser/login/client?loginName=amos_wang@bizconf.cn&timeStamp=1747277157059&token=3cf3 🖈 📄 😰 📗 💩 |
|----------------|--------------------------------|----------------------------------------------------------------------------------------------------|
| C              | 上海会畅通讯并发                       | 安 加入会议 💽 北京 时间 📿                                                                                                    |
| <b>(</b><br>欢迎 | Ex. Amos         Ex.         > | <b>会议缺省设置</b> 设置您常用的会议参数,每次安排会议无需重复选择                                                                                |
| C1             | 会议日程                           | 先祥先于主持人入会:○不允许<br>● 允许                                                                                               |
| Ŀ              | 预约会议                           | 入会时新音:<br>开启 ♥<br>入会时关闭视频:<br>关闭 ♥                                                                                   |
| L              | 通讯录                            | 0k.fr                                                                                                    |
|                | 会议报告                           |                                                                                                    |
| *              | 会议缺省设置                         |                                                                                                    |
| Ð              | 云端录制                           |                                                                                                    |

## 6.6 云端录制

显示当前用户发起会议中, 启用云录制的会议记录, 可以对录制进行回放。从客户端点 击"我的录制"进入到管理平台则默认显示最近1个月的录制记录。

特别注意:录制记录一旦删除将无法进行恢复。

| ÷ -        | 🗧 🔶 C 😅 bizconfnextbf.bizvideo.cn/virtualuser/login/client?loginName=amos_wang@bizconf.cn&timeStamp=1747277157059&token=3cf3 🖈 🗋 🖞 🐁 🗄 |             |              |                |                |          |      |      |             |    |  |
|------------|----------------------------------------------------------------------------------------------------|-------------|--------------|----------------|----------------|----------|------|------|-------------|----|--|
| C          | 上海会畅通讯并发站点         ③ 加入会议         ③ 北京时间         ● 四                                                                                   |             |              |                |                |          |      |      |             |    |  |
| (          |                                                                                                    |             |              |                |                |          |      |      |             |    |  |
| 欢迎想        | 8, Amos 🧐 🕐                                                                                                    | 会议号:        | 录制时间:        |                | -              |          |      |      | ŝ           | 至询 |  |
| <b>C</b> 1 | 会议日程                                                                                                    | 会议号         | 会议主题         | 录制开始时间         | 录制结束时间         | 文件大小     | 文件类型 | 播放次數 | 操作          |    |  |
| Ŀ          | 预约会议                                                                                                    | 13901203862 | Amos 的个人会议室  | 2025年5月3日 11:… | 2025年5月3日 11:… | 582.35KB | MP4  | 0    | 💵 播放 🔟 删除   |    |  |
|            | 通讯录                                                                                                    | 3757516778  | 会畅智云产品定价策略评审 | 2025年4月2日 09:… | 2025年4月2日 10:… | 47.57MB  | MP4  | 1    | \rm 播放 🔟 删除 |    |  |
| (iii)      | 会议报告                                                                                                    | 1/1, 共2条记录  |              |                |                | 首页       | << 1 | >> 尾 | 页 跳至 1      | 跳转 |  |
| *          | 会议缺省设置                                                                                                    |             |              |                |                |          |      |      |             |    |  |
| ©          |                                                                                                    |             |              |                |                |          |      |      |             |    |  |

若需要下载录制文件,请可以点击对应录制记录中的"播放",然后在播放页面中,点击

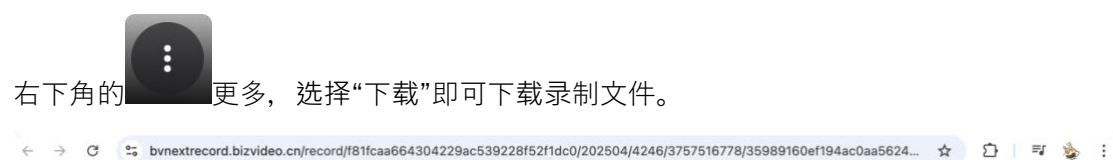

| E FBAR                                                     |         |
|------------------------------------------------------------|---------|
| ● ● ● Www.crow 日 会報販売の品でのは第gotx ○ > 目 会報販売の品での近期会けれた ○ + - |         |
|                                                            |         |
|                                                            | ± 下載    |
|                                                            | () 播放速度 |
| ► 15:25 / 47:53                                            | ■ 画中画   |

# 6.7 个人设置

通过个人设置,可以设置邮箱地址、会中姓名、是否启用等候室、联席主持人与字幕等 基础配置。登录名个人无法修改,若需要修改则需要联系企业管理员操作。

| ÷          | → C 25 bizconfnextb | f.bizvideo.cn |                      |                               | ☆ ひ     | \$  |
|------------|---------------------|---------------|----------------------|-------------------------------|---------|-----|
| C          | 上海会畅通讯并发            | 站点            |                      | <b>⑦</b> 加入会议                 | 🕤 北京 时间 | OIN |
| (          |                     | 个人设置 您可以更新个   | 人基本信息                |                               |         |     |
| 欢迎         | 懲, Amos             |               |                      |                               |         |     |
| <b>C</b> 3 | 会议日程                | 登录名:          | amos_wang@bizconf.cn | ● +64位字符,支持数字、字母、二            |         |     |
| Ŀ          | 预约会议                | 邮箱地址:         | amos_wang@bizconf.cn | ✿ 氮: username@bizconf.cn      |         |     |
|            |                     | 姓名:           | Amos                 | ✿ 1-64个任意字符                   |         |     |
|            | 通讯录                 | 联系电话:         |                      | 加: 010-888888#分机号或13888888888 |         |     |
|            | 会议报告                | 等候室:          | ●禁用 ○ 启用             |                               |         |     |
| *          | 会议缺省设置              | 联席主持人:        | ○禁用 ● 启用             |                               |         |     |
| œ۵         | 云端录制                | 字幕:           | ●禁用 ○启用              |                               |         |     |
|            |                     |               | 保存                   |                               |         |     |
|            |                     |               |                      |                               |         |     |
|            |                     |               |                      |                               |         |     |

#### 6.8 修改密码

在个人管理站点可以修改登录密码, 如图所示:

注意:密码必须包含大写字母、小写字母、数字、符号中的任意三种或全部,密码长度 不能低于 8 位。

| ← -   | → C S bizconfnex | tbf.bizvideo.cn                        |    |             |                   | ∞ ☆ ጏ      | 🍲 : |
|-------|------------------|----------------------------------------|----|-------------|-------------------|------------|-----|
| C     | 上海会畅通讯并发         | <b></b><br>这站点                         |    |             | 🕤 加入会议            | 🕤 北京 时间    | CEN |
| xximt | (2), Arnos       | <b>个人设置</b> 您可以继改个人<br><sup>#改图码</sup> | 密码 |             |                   |            |     |
|       | 会议日程             | 原密码: [                                 |    | ☆ 🕒 原密码不能为3 | ž                 |            |     |
| Ŀ     | 预约会议             | 新密码:                                   |    | ✿ 包含大写字母、小  | 写字母、数字、符号中的任意三种或全 | 部、长度不能低于8位 |     |
|       | 通讯录              | 确认新密码:                                 |    | ▲ 包含大写字母、小  | 写字母、数字、符号中的任意三种或全 | 部、长度不能低于8位 |     |
| ē     | 会议报告             |                                        | 保存 |             |                   |            |     |
| *     | 会议缺省设置           |                                        |    |             |                   |            |     |
| ۵     | 云端录制             |                                        |    |             |                   |            |     |
|       |                  |                                        |    |             |                   |            |     |

## 6.9 偏好设置

在偏好设置内,可以设置个人管理平台的时区、语言文字显示(支持中文、英文)与列 表默认显示数据条数,将对个人管理平台各页面有效。

| ÷        | → C S bizconfnext | bf.bizvideo.cn                              |      | ∞ ☆ Ď   | ♦ : |
|----------|-------------------|---------------------------------------------|------|---------|-----|
| C        | 上海会畅通讯并发          | \$站点 3 1                                    | 加入会议 | 🚯 北京 时间 | ŒN  |
| ,<br>xie | (E, Amos          | (偏好役)22 可以根据您的偏好进行设置                        |      |         |     |
|          | 会议日程              | 更改时区常期明此站点上的时间日期显示<br>时区:北京(中国时间, GAT+0850) |      |         |     |
| ╚        | 预约会议              | 语音: 中文 💙                                    |      |         |     |
|          | 通讯录               | 每頁基示數號:10 条 		 建议显示15条.                     |      |         |     |
|          | 会议报告              | 保存                                          |      |         |     |
| *        | 会议缺省设置            |                                             |      |         |     |
|          | 云端录制              |                                             |      |         |     |
|          |                   |                                             |      |         |     |

会畅智云用户手册

# 6.10 浏览器快速加入会议

在个人管理平台中,可以点击"加入会议",通过浏览器快速入会,可以不安装会畅智云 客户端。

| ÷ -        | → C 😅 bizconfne | xtbf.bizvideo.cn                                                                                                    | ©=          | ☆ ひ       | 🍲 i         |
|------------|-----------------|----------------------------------------------------------------------------------------------------|-------------|-----------|-------------|
| C          | 上海会畅通讯并         | 发站点 • 加入会议                                                                                                    | 3           | 北京 时间     | ŒN          |
| <b>大迎想</b> | E, Arnos        | 2025-05-01     一     2025-06-30     問     请输入会议主题     Q       2025-05-24     Amos 的視頻会议     ▲ outlook 邀请 I 短信通知 I 型 邀请智云Rooms I 复财邀请信息 : | <b>身</b> 设置 | С<br>L Лá | う 刷新<br>法会议 |
| C7         | 会议日程            | 11:00 会议号: 3757279411                                                                                                    |             |           |             |
| ╚          | 预约会议            |                                                                                                    |             |           |             |
|            | 通讯录             |                                                                                                    |             |           |             |
|            | 会议报告            |                                                                                                    |             |           |             |
| *          | 会议缺省设置          |                                                                                                    |             |           |             |
|            | 云端录制            |                                                                                                    |             |           |             |

可直接输入会议号加入会议。

| ÷          | → C 😌 bizconfne | xtbf.bizvideo.cn                                    | ©n ' | ☆ 8 | ) i 🍲 i      |
|------------|-----------------|-----------------------------------------------------|------|-----|--------------|
| C          | 上海会畅通讯并         | 发站点 ③ 加入会议                                          | 3    | 北京时 |              |
| *****      | E, Amos         | 2025-05-01     団     - 2025-06-30     団     詳細人会议主題 | ✿ 設置 |     | 〇 刷新<br>开始会议 |
| <b>C</b> 1 | 会议日程            | 11:00 gr 9: 3/5/2/9411                              |      |     |              |
| <b>(</b>   | 预约会议            | □ 加入会议 ×                                            |      |     |              |
|            | 通讯录             | <b>会议ID</b> : 会议ID                                  |      |     |              |
| Ű.         | 会议报告            |                                                     |      |     |              |
| *          | 会议缺省设置          | 立即加入                                                |      |     |              |
| 6          | 云端录制            | <i>I</i> #                                          |      |     |              |
|            |                 |                                                     |      |     |              |

输入会议号后,会弹出是否打开"会畅智云"客户端的提示,选择"取消"则可以直接通过 浏览器进入会议,若选择"打开会畅智云"则会启动本地安装好的会畅智云 PC 客户端入会。

#### 会畅智云用户手册

| ÷         | → C S bizconfne | xtbf.bizvideo.cn                                                                                                    | ©⊐ ☆        | D   🍲 :          |
|-----------|-----------------|----------------------------------------------------------------------------------------------------|-------------|------------------|
| C         | 上海会畅通讯并         | 发站点 要打开会畅智云吗? ③ 加入会议                                                                                                    | 🕘 北京 N      | II CEN           |
| (<br>**** |                 | https://bizconfnextbf.bizvideo.cn 想打开此应用。 2025-05-01 回 始终允许 bizconfnextbf.bizvideo.cn 在关联的应用中打开此类链接 2025-05-01 八 11:00 会 取消 打开会畅智云 | <b>卒</b> 說至 | 0 आत<br>मक्षेक्ष |
| •         | 预约会议            | 启动中                                                                                                    |             |                  |
|           | 通讯录             | 如果会议没有启动,请点击"加入会议"按钮加入会议。如您还没有安装客户端<br>请点击 <u>下载</u> 安聚客户端后点击"加入会议"。                                                               |             |                  |
|           |                 | 加入会议<br>浏览器加入会议                                                                                                    |             |                  |
| *         | 会议缺省设置          |                                                                                                    |             |                  |
| 2         | 云端录制            |                                                                                                    |             |                  |
|           |                 |                                                                                                    |             |                  |

如图所示:点击"浏览器加入会议"即可。

| 4         | → C S bizconfne                                                  | extbf.bizvideo.cn                                                                                                    | ∞ ☆         | D   🍲 :        |
|-----------|------------------------------------------------------------------|----------------------------------------------------------------------------------------------------|-------------|----------------|
| C         | 上海会畅通讯并                                                          | 发站点 ③ 加入会议                                                                                                    | ③ 北京 B      | ini <b>Cen</b> |
| (,<br>xie | Eo         ク           変、Amos         %         少           会议日程 | 2025-05-01     □     -     2025-06-39     □     请输入会议主题-     Q       2025-05-22     Amos 的视频会议     4. outlook 邀请      短信通知     型請替去Rooms     ●     复制邀请信息       11:00     会议号: 3757279411 | <b>☆</b> 設置 | 〇 刷新<br>开始会议   |
| ⊕         | 预约会议                                                             | 启动中                                                                                                    |             |                |
|           | 通讯录                                                              | 如果会议没有启动,请点击"加入会议"按钮加入会议,如您还没有安装客户端<br>请点击 <u>下貌</u> 安装客户"端后点击"加入会议"。                                                                                                    |             |                |
| Ű.        | 会议报告                                                             | 加入全化<br>词览器加入会议                                                                                                    |             |                |
| *         | 会议缺省设置                                                           | h                                                                                                    |             |                |
| ۲         | 云端录制                                                             |                                                                                                    |             |                |
|           |                                                                  |                                                                                                    |             |                |

通过浏览器加入会议,可使用全量视频会议功能,与客户端加入会议功能一致。

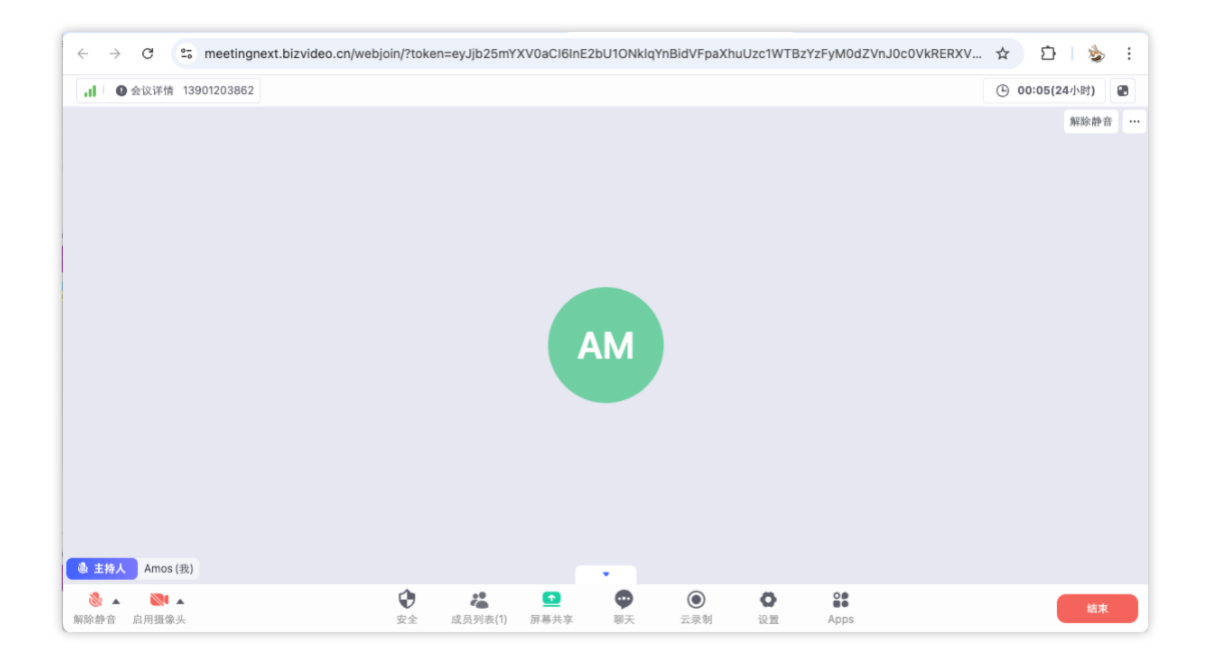

# 7 常见问题

# 7.1 登录提示"账号或密码错误"

| Ø         |            |     |    |        |
|-----------|------------|-----|----|--------|
|           | -          |     |    |        |
|           | 全成知一       |     |    |        |
|           | 云州         | 114 |    |        |
| amos_wang | @bizconf.c | n   |    | $\sim$ |
|           | • •        |     |    | 忘记密码   |
| -         | 账号或目       | 码错误 |    |        |
| 2 论住的     |            | 确定  | -  | 〕目动登录  |
|           |            |     |    |        |
|           | 加入         | 会议  |    |        |
|           | 其他登        | 录方式 |    |        |
| 0         | 6          | Ъ   | G  |        |
| 2         | AD S       | SO  | 其他 |        |
|           |            |     |    |        |

请检查客户端服务器地址是否选择了"公有云部署",如下图所示:

| •••                  |          | •••    |          | 设置       |       |
|----------------------|----------|--------|----------|----------|-------|
| 0                    |          | ≫ 基本设置 | 部署模式     |          |       |
|                      |          | ▲服务设置  | ✓ 公有云部署  |          |       |
|                      |          | (i) ±= | ○ 企业本地部署 |          |       |
| 会畅智z                 | Ī        |        |          |          |       |
| amos_wang@bizconf.cn | ~        |        |          |          |       |
| •••••                | 忘记密码     |        |          |          |       |
| ☑ 记住密码               | □ 自动登录   |        |          |          |       |
| 登录                   |          |        |          |          |       |
| 加入会议                 |          |        |          |          |       |
| 其他登录方式               | ť        |        |          |          |       |
| G                    | à        |        |          |          |       |
| AD SS                | 0        |        |          |          |       |
| 🕑 我已阅读并同意 《服务协议】     | )和《隐私政策》 |        |          | The site | TT NK |
|                      |          |        |          | 備定       | 取消    |

若已经选择了"公有云部署"仍提示"账号或密码错误",则可以通过客户端选择"忘记密

码"根据系统提示进行密码找回。

| ŵ                                                                                                    |        |
|----------------------------------------------------------------------------------------------------|--------|
| 会畅智云                                                                                                    |        |
| amos_wang@bizconf.cn                                                                                               | _      |
| ••••••                                                                                                    | 5      |
|                                                                                                    |        |
| ☞ 记住密码 □ 自动登录                                                                                                    | -      |
| ♥ 记住密码 □ 自动登录 登录                                                                                                   | t      |
| <ul> <li>② 记住密码</li> <li>自动登录</li> <li>登录</li> <li>加入会议</li> </ul>                                                 | -<br>t |
| <ul> <li>ジ 记住密码</li> <li>自动登录</li> <li>登录</li> <li>加入会议</li> <li> 其他登录方式</li> </ul>                                | -      |
| <ul> <li>※ 记住密码</li> <li>○ 自动登录</li> <li>登录</li> <li>加入会议</li> <li> 其他登录方式</li> <li>○ ○</li> <li>AD SSO</li> </ul> |        |

## 7.2 提示"会议不存在或者已被取消"

| }      | ~                 |      |
|--------|-------------------|------|
|        | 会畅智云              |      |
| 123232 | 13213             | ~    |
| Amc    | • •               | -    |
| ☑ 保    | 会议不存在或者已被取消<br>确定 | 像头关闭 |
|        | 登录                |      |
|        |                   |      |
|        |                   |      |

请检查客户端服务器地址是否选择了"公有云部署",如下图所示:

| •••                   |        | •••    |          | 设置 |    |    |
|-----------------------|--------|--------|----------|----|----|----|
| Ø                     |        | ≫ 基本设置 | 部署模式     |    |    |    |
|                       |        | ∠→服务设置 | ☑ 公有云部署  |    |    |    |
|                       |        |        | □ 企业本地部署 |    |    |    |
| ム起知二                  |        | () ¥+  |          |    |    |    |
| 云物督云                  |        |        |          |    |    |    |
|                       |        |        |          |    |    |    |
| amos_wang@bizconf.cn  |        |        |          |    |    |    |
| •••••                 | 忘记密码   |        |          |    |    |    |
| ☑ 记住密码                | □ 自动登录 |        |          |    |    |    |
| 登录                    |        |        |          |    |    |    |
| 加入会议                  |        |        |          |    |    |    |
| 其他登录方式                | -      |        |          |    |    |    |
| 6                     |        |        |          |    |    |    |
| AD SSO                |        |        |          |    |    |    |
| 🕑 我已阅读并同意 《服务协议》 和 《8 | 私政策》   |        |          |    |    |    |
|                       |        |        |          |    | 确定 | 取消 |

# 7.3 进入会议后听不到声音

当在会中无法听到声音,请首先检查是否启用了音频设备,如图所示:此图标 连接音频 状态

说明没有启动音频设备,此时需要点击图标启用,设备正常启动后图标则为

💩 🔺

若图标为 解除静音 则为静音状态,此时远端听不到当前用户声音,但当前用户仍可以正 常听到会中其他人说话。

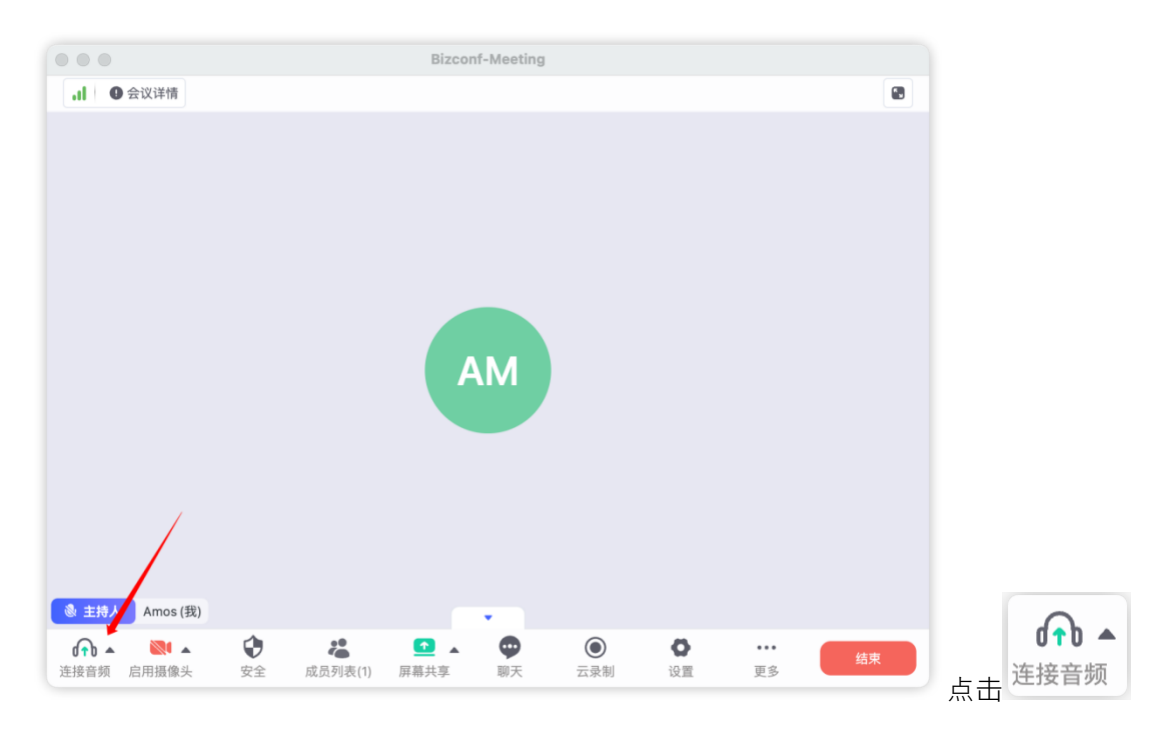

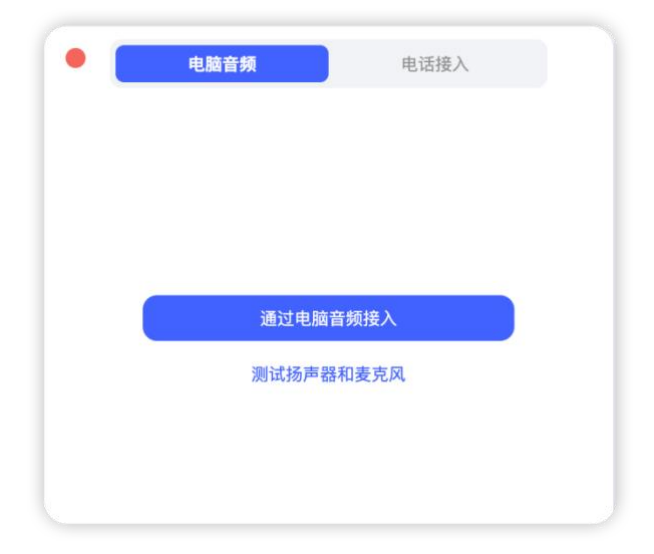

图标,则会弹出音频设备选择菜单,请点击"通过电脑音频接入"。
# 7.4 会议中画面清晰度下降

若会中视频画面,屏幕共享画面清晰度下降,则检查当前用户所在网络情况,如下图所示, 可以点击左上角网络信号图标,点击"更多指标"来检查当前网络延迟与丢包情况。

|                                                          | Bizconf-Meeting                                                                                                    |                |        |   |
|----------------------------------------------------------|----------------------------------------------------------------------------------------------------|----------------|--------|---|
| ·Ⅱ ● 会议详情 37585842<br>网络连接<br>好 🖕                        | AM AM                                                                                                    | 🕒 02:09(24小33) | ■ 布局 * | 8 |
| 网络延迟 5.00 <b>後</b> 秒<br>丢包車 0.00% ↑<br>0.00% ↓<br>0 更多指标 | ● 正在屏幕共享 ● A Amos (我)<br>● 本 Manos (我)<br>● 1 © Weinstein Status (Amos (我))<br>● D ● ● ● ● ● ● ● ● ● ● ● ● ● ● ● ● ● ● |                |        |   |
|                                                          | 会畅智云视频会议客户端                                                                                                    |                |        |   |
|                                                          | is Actual Harmonyos Mindows macOS                                                                                      |                |        |   |
| D 会主持人 amos 5世纪                                          |                                                                                                    |                |        |   |
| ▲  ※  ▲                                                  |                                                                                                    |                | 寬开     | F |

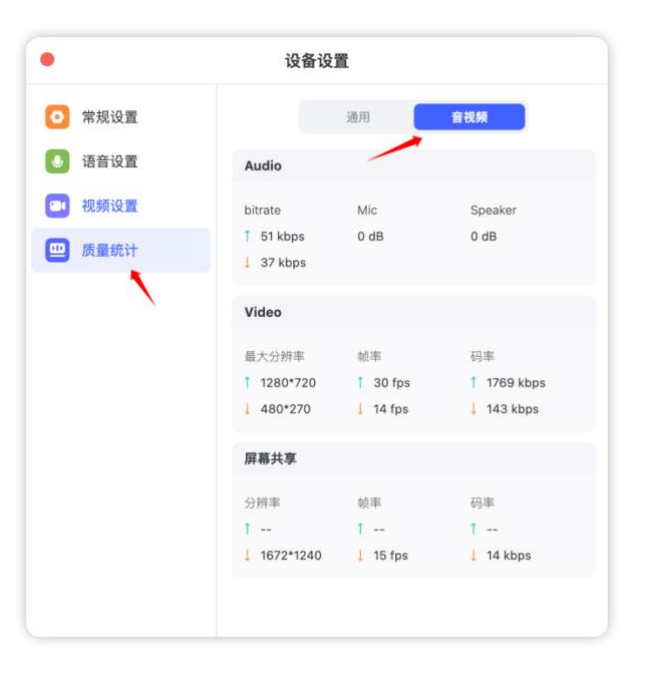

# 8 设备配置要求

## 8.1 电脑性能要求

最低配置为:

- ◆ CPU:单核1GHZ
- ◆ 内存:2G

#### 8.2 电脑操作系统

- ♦ Windows: WIN7/WIN8/WIN10 及以上
- ♦ Mac: Mac 10.11 及更高版本

## 8.3 手机移动端系统

- ◆ iOS:8.0 及更高版本
- ◆ Android: 5.0 及更高版本

## 8.4 Web 客户端浏览器要求

- ◆ Chrome 最低版本要求:65 或以上
- ◆ Safari 最低版本要求:11 或以上(屏幕共享需 Safari 13 或以上)